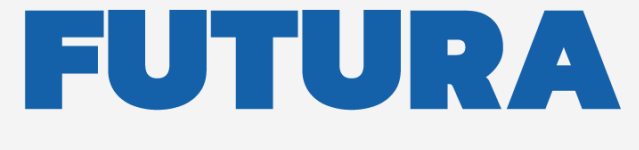

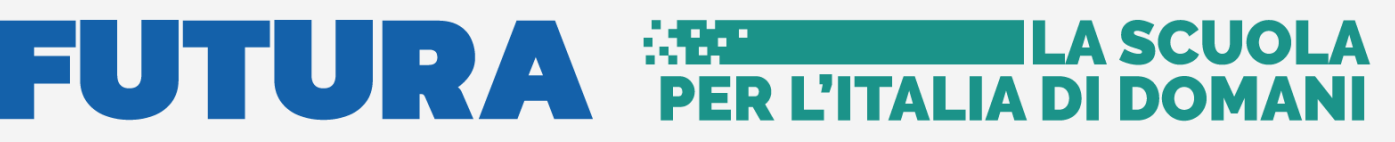

Unione Europea NextGenerationEU

Ministero dell'Istruzione 👔 📕 Italiadomani

pnrr.istruzione.it

**AVVISI PUBBLICI PER ENTI LOCALI** 

# **INFRASTRUTTURE**

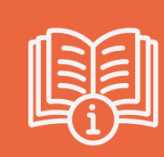

# **Avvio progetto e Gestione Accordo** di concessione

Versione 1.0 – Maggio 2023

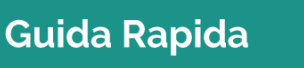

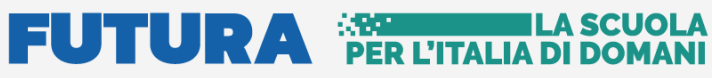

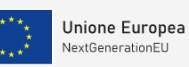

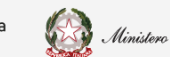

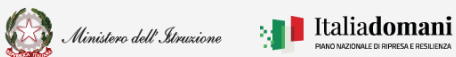

Avvio progetto e gestione accordo di concessione

# Indice

| 1. | Generali   | tà3                                          |
|----|------------|----------------------------------------------|
| 2. | Avvio pro  | ogetto e gestione accordo di concessione4    |
| 2  | .2 Gestior | ne Progetto4                                 |
|    | 2.2.1.     | Dati di progetto5                            |
|    | 2.2.2.     | Gestione accordo di concessione              |
|    | 2.2.3.     | Template Accordo di Concessione              |
|    | 2.2.4.     | Edifici14                                    |
|    | 2.2.5.     | Richiesta anticipo15                         |
|    | 2.2.6.     | Associazione nomina RUP a progetto           |
|    | 2.2.7.     | Documentazione aggiuntiva                    |
|    | 2.2.8.     | Attivazione                                  |
| 2  | .3. Anagra | afica e nomina RUP20                         |
| 2  | .4. Adden  | dum23                                        |
| 2  | .5. Mor    | nitoraggio27                                 |
|    | 2.5.1.     | Monitoraggio per la misura Asili - M4-C1-1.1 |
| 2  | .6. Ten    | nplate checklist                             |
| 3. | Portale A  | Applicativo                                  |

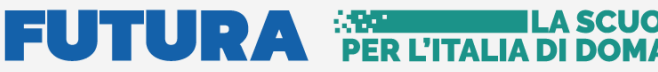

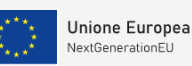

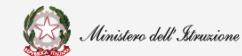

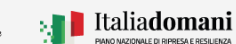

Avvio progetto e gestione accordo di concessione

#### Generalità 1.

Questa guida rapida è finalizzata a fornire un supporto al rappresentante legale dell'ente locale, o al suo delegato, per la fase di Avvio progetto e Gestione accordo di concessione.

N.B. Nel rispetto delle norme sulla privacy all'accesso di ogni sessione viene visualizzata, come da immagine di seguito riportata, l'informativa sul trattamento dei dati personali. L'utente per proseguire con l'operatività deve accettare l'informativa.

Sarà sempre possibile visionare l'informativa suddetta selezionando l'apposito tab Informativa privacy visualizzato in ogni pagina in basso a destra.

| Informativa sul trattamento dei dati personali (Art. 14 del Regolamento<br>UE 679/2016)                                                                                                    |
|----------------------------------------------------------------------------------------------------|
| Il Ministero dell'Istruzione in qualità di Titolare del trattamento, desidera, con la presente informativa, fornirLe informazioni circa il trattamento dei dati personali che La riguardano.                                                                                                    |
| Titolare del trattamento dei dati                                                                                                    |
| Titolare del trattamento dei dati è il Ministero dell'istruzione, con sede in Roma presso Viale di Trastevere, n. 76/a. 00153 Roma.<br>al quale ci si potrà rivolgere per esercitare i diritti degli interessati. Unità di missione per il Piano Nazionale di Ripresa e<br>Resilienza, email: simona montesarchio@istruzione.it. |
| Responsabile della protezione dei dati                                                                                                    |
| Il Responsabile della protezione dei dati personali del Ministero dell'istruzione e' stato individuato con D.M. 54 del 3 luglio 2020<br>nella Dott.ssa Antonietta D'Amato - Dirigente presso gli uffici di diretta collaborazione del Ministro dell'Istruzione. Email:<br>rpd@istruzione.it.                                     |
| Finalità del trattamento e base giuridica                                                                                                    |
| La finalità del trattamento è la gestione della procedura di assegnazione delle risorse in materia di edilizia scolastica per la realizzazione di progetti di messa in sicurezza e/o realizzazione di edifici destinati ad uso scolastico o per finalità legate a                                                                |
| ACCETTA                                                                                                    |

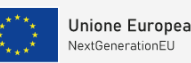

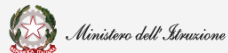

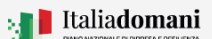

Avvio progetto e gestione accordo di concessione

# 2. Avvio progetto e gestione accordo di concessione

Dopo aver concluso la fase di **Identificazione Ente per Avvio progetto e gestione accordo di concessione**, per accedere alla fase di **Avvio progetto e gestione accordo di concessione** è possibile procedere dal Portale Futura:

- > Dalle pagine dedicate ad ogni linea di finanziamento, nella sezione **Servizi**.
- > Dall'**Area riservata** presente sulla Home del Portale Futura PNRR, per gli utenti profilati.

Il **Rappresentante Legale** dell'Ente e/o il suo **Delegato** possono accedere all'applicativo dopo aver effettuato l'**Identificazione Ente per Avvio del Progetto e accordo di concessione.** 

Il Rappresentante legale dell'ente e/o un suo Delegato possono accedere con credenziali digitali **SPID, CIE o eIDAS**.

**N.B.** Se l'utente non effettua l'Identificazione Ente <u>non potrà accedere</u> alla sezione **Avvio** progetto e gestione accordo di concessione perché non abilitato.

### 2.2 Gestione Progetto

Dal menù a sinistra della pagina selezionando Gestione Progetto, nel tab Avvio progetto e gestione accordo di concessione viene visualizzata la schermata riportata di seguito:

| ×                              |                       |                                             |                    |                                                    |  |  |
|--------------------------------|-----------------------|---------------------------------------------|--------------------|----------------------------------------------------|--|--|
| <i>₽</i> Ufficio Tecnico       | 备 Portale applicativo | 24 Notizie                                  |                    | 1 Avvio progetti e gestione accordo di concessione |  |  |
|                                |                       |                                             | Gestion            | e progetto                                         |  |  |
| ▲ Home                         |                       |                                             |                    |                                                    |  |  |
| Gestione progetto              |                       | REERCA FINANZIAMENTO ¥                      |                    |                                                    |  |  |
| Addendum                       |                       | Seleziona una linea finanziamento:          | Seleziona un ente: | Inserisci un CUP:                                  |  |  |
| Anagrafica e Nomina <u>RUP</u> |                       | Finanziamemo provincie e citta metroportane | Seleziona un ente  | V Insenso cup da noercare                          |  |  |
|                                |                       |                                             | Efetha             | ricerca                                            |  |  |
|                                |                       |                                             |                    |                                                    |  |  |

Nella sezione "Ricerca finanziamento" viene visualizzata la linea di Finanziamento

In questa sezione sono presenti i campi descritti di seguito utili per la ricerca.

• Seleziona una linea finanziamento - nel caso in cui l'ente sia beneficiario di altri finanziamenti, nell'ambito del PNRR, l'utente potrà selezionare la linea di finanziamento su cui vuole operare. Questa operazione sarà possibile solo dopo aver effettuato l'Identificazione ente per la specifica linea di finanziamento.

# FUTURA REL'ITALIA DI DOMA

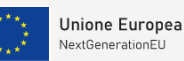

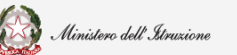

# Guida Rapida

Avvio progetto e gestione accordo di concessione

- Seleziona un ente il sistema imposta l'Ente per cui è stata effettuata l'Identificazione ente, Se l'utente è delegato di più enti è possibile scegliere, tramite il menù a tendina, l'ente per cui vuole operare.
- Inserisci un CUP è possibile inserire un CUP.

Per procedere con la ricerca, cliccare sul tasto "Effettua Ricerca"

Effettua ricerca

Alla selezione viene visualizzata la tabella con i campi riportati di seguito:

| AZIONI | POSIZIONE | REGIONE | PROVINCIA | ENTE                            | CUP             | LINEA                                               | STATO<br>FINANZIAMENTO | IMPORTO<br>TOTALE | IMPORTO<br>FINANZIAMENTO | IMPORTO<br>COFINANZIATO |
|--------|-----------|---------|-----------|---------------------------------|-----------------|-----------------------------------------------------|------------------------|-------------------|--------------------------|-------------------------|
| 0      | 307       | Lazio   | Latina    | Comune di<br>Spigno<br>Saturnia | l45E22000100008 | Finanziamento<br>provincie e città<br>metropolitane | Finanziato             | 514.000 €         | 514.000 €                | 0€                      |

- Azioni cliccando sull'icona è possibile accedere alla sezione "Acquisizione progetto"
- Posizione
- Regione
- Provincia
- > Ente
- > CUP
- Linea
- Stato finanziamento
- Importo totale
- Importo finanziamento
- Importo cofinanziamento

#### 2.2.1. Dati di progetto

Il primo passo da effettuare è la compilazione della sezione Dati di progetto.

In questa sezione vengono visualizzate le seguenti informazioni:

# FUTURA 🕅

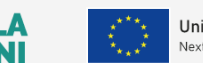

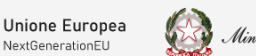

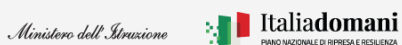

# Guida Rapida

# Avvio progetto e gestione accordo di concessione

| Codice CUP ✓                           |                           |        |
|----------------------------------------|---------------------------|--------|
| G71B22000450006                        |                           |        |
| Attivo                                 |                           |        |
| Importo totale ":                      |                           |        |
| 5.423.084.88 €                         |                           |        |
|                                        |                           |        |
| Titolo ':                              |                           |        |
| Inserisci il titolo di questo progetto |                           |        |
|                                        | li                        |        |
|                                        |                           |        |
| Dettaglio importi progetto *           |                           |        |
| importo manziamento :                  | Importo comnanziamento :  |        |
| 4.147.300,00 0                         | 0,00 0                    | 0,00 0 |
| Ulteriore cofinanziamento ":           | Totale cofinanziamento ": |        |
| 0.00 F                                 | 0.00 5                    |        |

- Codice CUP il campo viene popolato automaticamente dal sistema e verificato sul sistema DIPE
- Importo totale il campo viene popolato automaticamente dal sistema come somma dell'importo finanziato e importo cofinanziato
- Titolo l'utente deve inserire qui il titolo del progetto
- Dettaglio Importi progetto l'utente deve inserire l'importo del cofinanziamento, se presente, nel campo ulteriore cofinanziamento.

**N.B** L'importo del FOI relativo alla procedura di preassegnazione e alla procedura ordinaria, NON deve essere inserito dall'ente nella quota di cofinanziamento perché sarà automaticamente aggiornato dal MEF su REGIS a valle delle verifiche ex post sul CIG e i dati di gara di appalto dei lavori

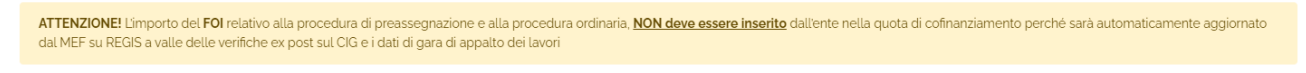

Per procedere al salvataggio bisogna cliccare sul tasto "Salva".

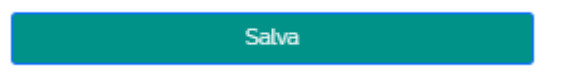

Al salvataggio l'applicativo attiva la sezione Gestione accordo di concessione, che è il secondo passo che l'utente deve effettuare. Questa sezione viene descritta nel paragrafo successivo.

| APRI RICERCA FINANZIAMENTO A |                                    |
|------------------------------|------------------------------------|
| 1. DATI DI PROGETTO 🗸        | 2. GESTIONE ACCORDO DI CONCESSIONE |

# FUTURA PER L'ITALIA DI DOM

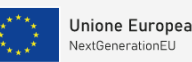

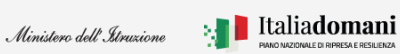

# Guida Rapida

# Avvio progetto e gestione accordo di concessione

Nella selezione **Apri ricerca finanziamento** è presente la tabella di riepilogo riportata di seguito dove vengono visualizzati i seguenti dati:

| RICERCA  | FINANZIAMEN      | по 🗸       |             |                         |                 |                                                                       |                       |                        |                           |                          |                         |
|----------|------------------|------------|-------------|-------------------------|-----------------|-----------------------------------------------------------------------|-----------------------|------------------------|---------------------------|--------------------------|-------------------------|
| Selezior | ia una linea f   | înanziame  | nto:        |                         | Seleziona un en | te:                                                                   |                       |                        | Inserisci un CU           | P:                       |                         |
| M4-C1-   | -1.2: Piano di e | estensione | del tempo p | L   V                   | Comune di Apri  | ilia                                                                  |                       |                        | Inserisci cup o           | da ricercare             |                         |
|          |                  |            |             |                         |                 | Effettua rio                                                          | erca                  |                        |                           |                          |                         |
| AZIONI   | POSIZIONE        | REGIONE    | PROVINCIA   | ENTE                    | CUP             | LINEA                                                                 | PROGETTO<br>IN ESSERE | STATO<br>FINANZIAMEI   | IMPORTO<br>NTO TOTALE     | IMPORTO<br>FINANZIAMENTO | IMPORTO<br>COFINANZIATO |
|          | 82               | Lazio      | Latina      | Comune<br>di<br>Aprilia | G11B22000330006 | M4-C1-1.2:<br>Piano di<br>estensione<br>del tempo<br>pieno e<br>mense |                       | Finanziato             | 560.000<br>€              | 580.000 €                | 0€                      |
|          | AZION            | 1          | CUP         | IMPOR<br>TOTAL          | TO<br>LE S      | TATO PROGET                                                           | то                    | ACQUISIZIO<br>PROGETTO | NE ACCORDO<br>D CONCESSIO | DI RICHIESTA             | NOMINA RUP              |
|          |                  | G11B       | 22000330006 | 560.00                  | o€              | In Bozza                                                              |                       | +                      | *                         | *                        | *                       |

- Azioni cliccando sull'icona <sup>III</sup> "Modifica", è possibile modificare l'acquisizione progetto
- CUP il codice CUP viene riportato automaticamente dal sistema e verificato sul sistema DIPE
- Importo totale l'importo totale viene riportato automaticamente dal sistema
- Stato di progetto se il progetto non è ancora stato inoltrato lo stato è In Bozza
- Acquisizione progetto l'icona \* indica che la fase di acquisizione progetto è stato "In bozza"
- Accordo di concessione l'icona \* indica lo stato "Documento di convenzione non inoltrato"
- Richiesta anticipo l'icona 🖈 indica lo stato "Non ancora inserito"
- Nomina RUP l'icona 🗯 indica lo stato "Non ancora associato a nessuna nomina"

#### 2.2.2. Gestione accordo di concessione

Nella sezione Gestione accordo di concessione vengono visualizzati per la conferma le informazioni che verranno riportate nel template Schema di accordo di concessione. In particolare:

1. DATI DI PROGETTO 🖌

2. GESTIONE ACCORDO DI CONCESSIONE

• Rappresentante Legale – i campi del rappresentante legale vengono impostati dal sistema a partire dalle informazioni acquisite nella fase di Identificazione ente. Le informazioni sono:

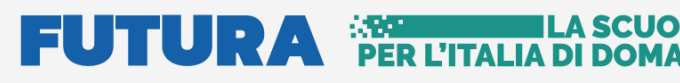

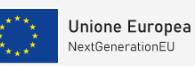

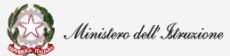

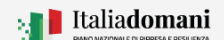

# Avvio progetto e gestione accordo di concessione

| appresentante legale        |                                       |         |                          |
|-----------------------------|---------------------------------------|---------|--------------------------|
| Codice fiscale              | Nome                                  | Cognome | PEC                      |
|                             |                                       |         | serena rizzo@INFOCERT.IT |
| dati presentati saranno rip | oortati nel documento di convenzione. | O Si    | O No                     |

- Codice fiscale
- > Nome
- Cognome
- ➢ PEC

Il sistema chiede di confermare i dati del Rappresentante legale, cliccare SI per confermare.

Nel caso in cui il Rappresentante legale fosse cambiato, cliccare NO. Appare il messaggio riportato di seguito:

| I dati presentati saranno riportati nel documento di accordo di<br>concessione. Confermi i dati del rappresentante legale?                                 | O Si                                    | ® No                            |
|----------------------------------------------------------------------------------------------------|-----------------------------------------|---------------------------------|
| Per modificare i dati relativi al rappresentante legale indicati in fase di lo<br>procedere ad indicare i dati corretti con una nuova Identificazione ente | lentificazione ente è necessario elimin | are l'identificazione attuale e |

Il nuovo Rappresentante legale deve effettuare una nuova identificazione ente ed eliminare quella precedente.

• Sede legale dell'ente – i campi vengono popolati automaticamente dal sistema

| Codice fiscale                                       | Indirizzo  |      |
|------------------------------------------------------|------------|------|
| N' civico                                            | Codice CAP |      |
| 37                                                   | 00048      |      |
| Comune di ubicazione                                 |            |      |
| Nettuno                                              |            |      |
| Confermi i dati relativi alla sede legale dell'ente? | 0 si       | O No |

- Codice fiscale
- Indirizzo
- ➢ N° civico
- Codice CAP
- Comune di ubicazione

I dati presenti saranno riportati nel documento di convenzione.

Il sistema chiede di confermare i dati della sede legale, cliccare SI per confermare.

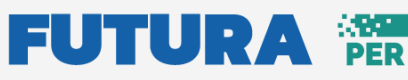

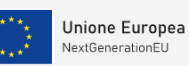

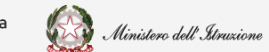

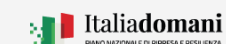

|  |     |     |   | - |
|--|-----|-----|---|---|
|  | Fal | • 1 |   | a |
|  |     |     | - | - |

# Avvio progetto e gestione accordo di concessione

| Confermi i dati relativi alla sede legale dell'ente? | O Si                                     | No    |
|------------------------------------------------------|------------------------------------------|-------|
| Si preg                                              | a di inserire i dati aggiornati          |       |
| Indirizzo                                            | N* civico                                |       |
| Inserisci l'indirizzo della sede legale              | Inserisci il numero civico della sede le | egale |
| Codice CAP                                           | Comune di ubicazione                     |       |
| Inserisci codice fiscale della sede legale           | Inserisci un comune                      | ~     |

N.B. Cliccando su NO viene richiesto di inserire i dati aggiornati.

• Dati progetto – i campi vengono popolati automaticamente dal sistema

| Dati progetto                                  |      |      |
|------------------------------------------------|------|------|
| CUP                                            |      |      |
| J51B22000550006                                |      |      |
| Titolo                                         |      |      |
| Titolo                                         |      |      |
|                                                |      |      |
|                                                | 1.   |      |
|                                                |      |      |
| Confermi la correttezza dei dati del progetto? | ® Si | O No |

- > CUP
- > Titolo

I dati presenti saranno riportati nel documento di convenzione.

Il sistema chiede di confermare i dati del Progetto, cliccare SI per confermare.

| Confermi la correttezza dei dati del progetto? |    | O Si |  |  |
|------------------------------------------------|----|------|--|--|
| Titolo                                         |    |      |  |  |
| Inserisci nuovo titolo per il progetto         |    |      |  |  |
|                                                |    |      |  |  |
|                                                | 11 |      |  |  |

N.B. Cliccando su NO viene richiesto di inserire il nuovo Titolo.

Per procedere con il salvataggio premere sul tasto "Salva e scarica template".

Salva e scarica template 📥

No

# FUTURA PER L'ITALIA

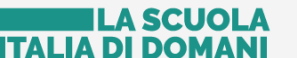

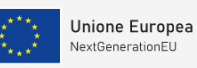

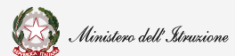

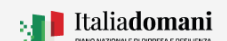

### Guida Rapida

•

# Avvio progetto e gestione accordo di concessione

#### 2.2.3. Template Accordo di Concessione

Dopo aver salvato, il sistema effettua il download del Template convenzione.

| 1. DATI DI PROGETTO 🗸                                                                                    | 2. GESTIONE ACCORDO DI CONCESSIONE |
|----------------------------------------------------------------------------------------------------|------------------------------------|
|                                                                                                    |                                    |
| AATI TEMPLATE ^                                                                                          |                                    |
| Scarica template convenzione 🕹                                                                           | Modifica informazioni              |
|                                                                                                    |                                    |
| Documento Accordo di Concessione ( .P7M, max 5 MB , firmato digitalmente                                 | 11:                                |
| Documento Accordo di Concessione ( .P7M, max 5 MB , firmato digitalmente<br>Seleziona un file            | Seleziona                          |
| Documento Accordo di Concessione ( .P7M, max 5 MB , firmato digitalmente<br>Seleziona un file<br>Salva e | inoltra                            |

Nella sezione "Dati Template" è possibile:

• Scaricare il template convenzione – cliccando sul tasto "Scarica template convenzione"

Scarica template convenzione 🕹 Modificare le informazioni presenti nel template – cliccando sul tasto "Modifica informazioni"

Il sistema chiede di confermare l'operazione di modifica cliccando sul tasto "Modifica".

| itai per effettuar | e una modifica alle informazioni    | lel documento di acco   | rdo di concessio | one. Se confermi d | lovrai verificare |
|--------------------|-------------------------------------|-------------------------|------------------|--------------------|-------------------|
| lovamente tutt     | i dati e riscaricare il template da | inoltrare. Sei sicuro/a | di voler procede | ere?               |                   |

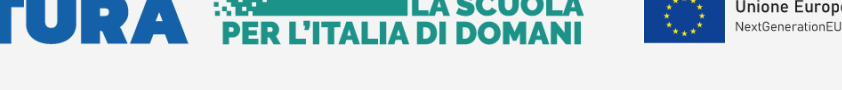

**A SCUOL** 

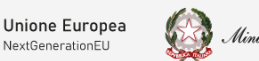

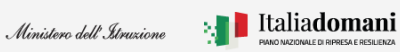

# **Guida Rapida**

Avvio progetto e gestione accordo di concessione

- Effettuare l'upload del Documento convenzione
- Cliccando sull'icona 🤒 "Elimina" è possibile eliminare il documento selezionato.

Documento convenzione ( .P7M, max 5 MB , firmato digitalmente) \*:

signed\_1659522264977\_TEMPLATE\_CONVENZIONE\_SCUOLE\_NUOVE\_COMUNE\_DI\_LA\_SPEZIA\_G41B220005000 Seleziona

Per allegare il documento di accordo di concessione occorre utilizzare esclusivamente il template generato dal sistema, senza apportare nessuna modifica. Tale documento deve essere firmato digitalmente dal rappresentante legale dell'ente locale. Si precisa che la firma da apporre deve essere di tipo CAdES per cui saranno accettati solo file con estensione .p7m

N.B. Il sistema controlla che il file sia del formato previsto (.p7m), delle dimensioni previste (max 5 MB) e che il nome file non contenga spazi bianchi e punti che non si riferiscano all'estensione.

N.B. Il sistema controlla che il file sia firmato dal Rappresentante Legale e che sia effettivamente l'ultimo Template prodotto dal sistema, per non generare errori la firma digitale va apposta senza rinominare il file scaricato.

Salva e inoltra

Per procedere con il salvataggio premere sul tasto "Salva e Inoltra".

Il sistema chiede di confermare l'operazione cliccando sul tasto "Salva e inoltra".

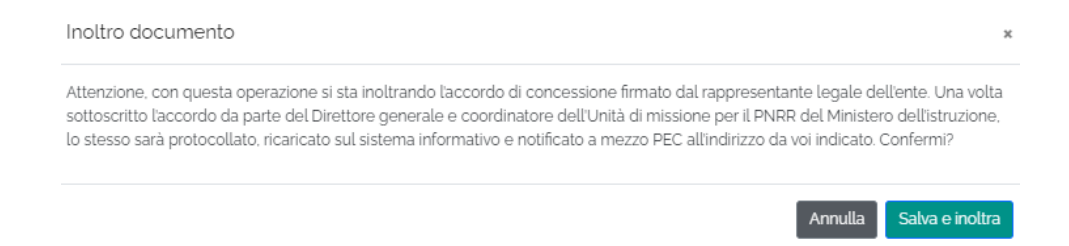

Se l'operazione di Salva e inoltra va a buon fine, il sistema restituisce il messaggio riportato di seguito:

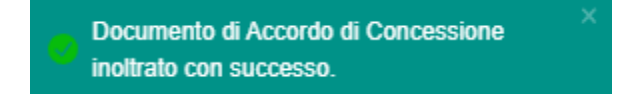

#### FUTURA SCUO PER L'ITALIA DI DOMA

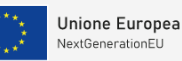

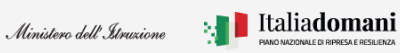

# Guida Rapida

# Avvio progetto e gestione accordo di concessione

Dopo l'inoltro è possibile effettuare l'operazione "Annulla inoltro", nel caso in cui sia necessario apportare delle modifiche.

| GSOSRIQ_39171_Documento_convenzione_226; | 11.PDF.P7M      | Seleziona |
|------------------------------------------|-----------------|-----------|
|                                          | Annulla inoltro |           |
|                                          | Chiudi          |           |

Tale operazione è consentita fino a quando il Direttore Generale non avrà preso in carico l'accordo di concessione per la sottoscrizione.

Cliccando sull'icona 📥 "Download" è possibile scaricare il template firmato.

Il sistema chiede di confermare l'operazione di modifica cliccando sul tasto "Modifica

| Μ        | odifica i                  | difica informazioni     |                            |                          |                                       |                                                                       |                             |                                     |                    |                          |                         |
|----------|----------------------------|-------------------------|----------------------------|--------------------------|---------------------------------------|-----------------------------------------------------------------------|-----------------------------|-------------------------------------|--------------------|--------------------------|-------------------------|
| At<br>ge | tenzione, (<br>enerale e c | con quest<br>coordinato | a operazio<br>pre dell'Uni | ne stai an<br>tà di miss | inullando la rich<br>ione per il PNRF | iiesta di so<br>R del Minis                                           | ttoscrizior<br>tero dell'is | ne dell'accordo<br>struzione. Confe | di conces<br>ermi? | isione da parte          | del Direttore           |
|          |                            |                         |                            |                          |                                       |                                                                       |                             |                                     |                    | Annulla                  | Modifica                |
|          |                            |                         |                            |                          |                                       |                                                                       |                             |                                     |                    |                          |                         |
| STA FIN/ | NZIAMENTI                  | *                       |                            |                          |                                       |                                                                       |                             |                                     |                    |                          |                         |
|          |                            |                         |                            |                          |                                       |                                                                       |                             |                                     |                    | 5 10 3                   | 30 50 100               |
| AZIONI   | POSIZIONE                  | REGIONE                 | PROVINCIA                  | ENTE                     | CUP                                   | LINEA                                                                 | PROGETTO<br>IN ESSERE       | STATO<br>FINANZIAMENTO              | IMPORTO<br>TOTALE  | IMPORTO<br>FINANZIAMENTO | IMPORTO<br>COFINANZIATO |
|          | 1                          | Lombardia               | Brescia                    | Comune<br>di<br>Gavardo  | E21B22000650006                       | M4-C1-1.2:<br>Piano di<br>estensione<br>del tempo<br>pieno e<br>mense |                             | Finanziato                          | 243.060<br>€       | 243.060 €                | 0€                      |
|          |                            |                         |                            |                          |                                       |                                                                       |                             |                                     |                    | DIGUESTA                 |                         |
|          | AZIONI                     |                         | CUP                        | IMPORTO<br>TOTALE        | STA                                   | TO PROGETTO                                                           | )                           | PROGETTO                            | CONCESSION         | NE ANTICIPO              | NOMINA RUP              |

La tabella di riepilogo dopo l'inoltro, riporta i dati descritti di seguito:

- Azioni cliccando sull'icona 🥝 "Visualizza", è possibile visualizzare i dati inoltrati
- CUP il codice CUP viene riportato automaticamente dal sistema
- Importo totale l'importo totale viene riportato automaticamente dal sistema

# FUTURA PER L'ITALIA DI DOI

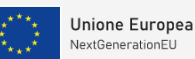

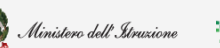

# Guida Rapida

Avvio progetto e gestione accordo di concessione

- Stato di progetto una volta effettuata l'operazione di inoltro lo stato è **Convenzione** Inoltrata
- Acquisizione progetto l'icona \* indica che la fase di acquisizione progetto è stato "Accordo di concessione inoltrato"
- Accordo di concessione l'icona 
   indica lo stato "Documento di accordo di concessione inoltrato"
- Richiesta anticipo l'icona 🖈 indica lo stato "Non ancora inserito"
- Nomina RUP l'icona 🖈 indica lo stato "Non ancora associato a nessuna nomina"

Una volta che l'accordo di concessione è stato inoltrato a sistema, viene preso in carico dall'amministrazione centrale per la valutazione.

| AZIONI | POSIZIONE | REGIONE            | PROVINCIA   | ENTE                    | CUP             | LINEA                                                                 | PROGETTO<br>IN ESSERE | STATO<br>FINANZIAMENTO   | IMPORTO<br>TOTALE    | IMPORTO<br>FINANZIAMENTO    | IMPORTO<br>COFINANZIATO |
|--------|-----------|--------------------|-------------|-------------------------|-----------------|-----------------------------------------------------------------------|-----------------------|--------------------------|----------------------|-----------------------------|-------------------------|
|        | 15        | Emilia-<br>Romagna | Parma       | Comune<br>di<br>Fidenza | B51B22000770006 | M4-C1-1.2:<br>Piano di<br>estensione<br>del tempo<br>pieno e<br>mense |                       | Finanziato               | 420.000<br>€         | 420.000 €                   | 0€                      |
|        | AZIONI    |                    | CUP         | IMPOR<br>TOTAL          | TO<br>LE S      | TATO PROGET                                                           | то                    | ACQUISIZIONE<br>PROGETTO | ACCORDO<br>CONCESSIO | DI RICHIESTA<br>NE ANTICIPO | NOMINA RUP              |
|        | 0         | B51B               | 22000770006 | 500.00                  | o€ Accordo      | di Concession                                                         | e Stipulato           | *                        | *                    | *                           | *                       |

A seguito di valutazione positiva viene inviato all'Ente l'accordo di concessione controfirmato dal Direttore generale tramite PEC;

a sistema lo stato di Accordo di concessione diventa \star "Accordo di concessione stipulato".

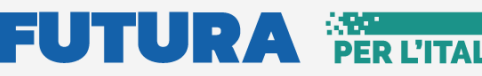

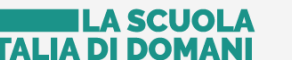

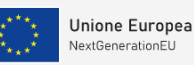

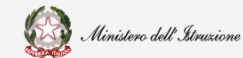

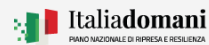

Avvio progetto e gestione accordo di concessione

#### 2.2.4. Edifici

Nella sezione Edifici vengono visualizzati i dati dell'edificio oggetto dell'intervento, indicati nella candidatura e presenti in graduatoria.

| 1 | L. DATI DI PROGETTO 🖌 | 2. GESTIONE ACCORDO DI CONCESSIONE 🗸 | 3. EDIFICI |
|---|-----------------------|--------------------------------------|------------|
|   |                       |                                      |            |

Il codice edificio viene richiesto, dove mancante e se previsto dalla tipologia di intervento.

| 0280603694 | DATI GRADUATORIA    | DATI SNAES         |
|------------|---------------------|--------------------|
| INDIRIZZO  | Via E. Bernardi, 31 | Via DORIGHELLO, 16 |
| CAP        | 35135               | 35128              |
| COMUNE     | Padova              | Padova             |
|            | Conferma edifici    |                    |
|            | Chiudi              |                    |

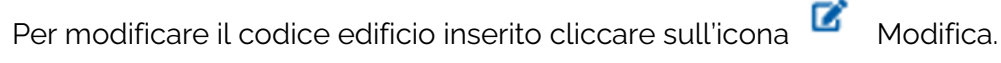

Quindi si apre il pannello riportato di seguito, cliccare su "Modifica" per procedere.

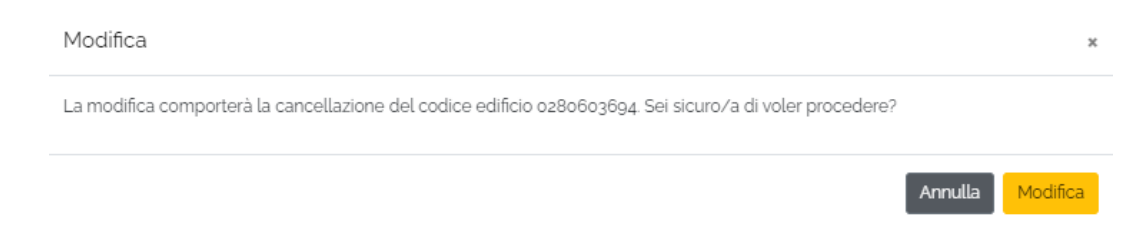

Per confermare il codice edificio inserito cliccare sul tasto "Conferma edifici"

Conferma edifici

Una volta confermato apparirà una spunta verde affianco a "Edifici" e si potrà procedere con le sezioni successive.

**N.B.** Il codice edificio inserito a sistema deve necessariamente essere censito nell'ARES e viene verificato che il codice edificio sia presente nello SNAES.

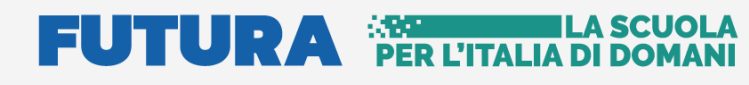

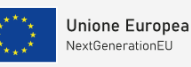

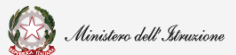

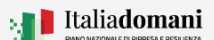

### Avvio progetto e gestione accordo di concessione

Per la linea di finanziamento M2-C3-1.1: Costruzione di nuove scuole mediante sostituzione di edifici da demolire il codice edificio da demolire viene riportato automaticamente dalla graduatoria, il sistema richiede l'inserimento del codice edificio nuova scuola.

|                        | 3. EDIFICI                                                                 |  |  |
|------------------------|----------------------------------------------------------------------------|--|--|
|                        |                                                                            |  |  |
| DATI GRADUATORIA       | DATI SNAES                                                                 |  |  |
| Via del Canaletto, 149 | Via del Canaletto, 165                                                     |  |  |
| 19126                  | 19126                                                                      |  |  |
| La Spezia              | La Spezia                                                                  |  |  |
|                        |                                                                            |  |  |
|                        |                                                                            |  |  |
|                        |                                                                            |  |  |
| Chiudi                 | 1                                                                          |  |  |
|                        | DATI GRADUATORIA<br>Via del Canaletto, 149<br>19126<br>La Spezia<br>Chiudi |  |  |

#### 2.2.5. Richiesta anticipo

Nel TAB Richiesta Anticipo, dopo aver confermato i dati edificio, il sistema consente di effettuare la richiesta dell'anticipo.

| 1. DATI DI PROGETTO 🖌 2. GES<br>CO | TIONE ACCORDO DI<br>NCESSIONE 🗸 | 3. EDIFICI 🗸 | 4. RICHIESTA ANTICIPO |
|------------------------------------|---------------------------------|--------------|-----------------------|
| Anticipo richiesto                 | ® Si                            | O No         |                       |

> Se si intende richiedere l'anticipo, cliccare SI

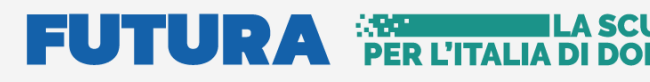

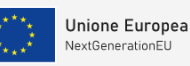

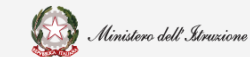

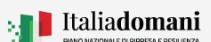

# Avvio progetto e gestione accordo di concessione

In Dati Template, selezionare il Rappresentante legale

| D/ | DATI TEMPLATE 🗸                                           |                |      |                    |                |  |  |  |  |
|----|-----------------------------------------------------------|----------------|------|--------------------|----------------|--|--|--|--|
| ſ  | <ul> <li>Rappresent</li> <li>Seleziona il rapp</li> </ul> |                |      |                    |                |  |  |  |  |
|    | Seleziona                                                 | Codice fiscale | Nome | Cognome            | PEC            |  |  |  |  |
|    | 0                                                         |                |      |                    | ddd.ddd@pec.it |  |  |  |  |
|    | Percentuale ant                                           | icipo (%)      |      |                    |                |  |  |  |  |
|    | Si stanno richiedendo 46.550 € pari al 10% di 465.500 €   |                |      |                    |                |  |  |  |  |
|    |                                                           |                | Salv | a e genera templat | e              |  |  |  |  |

Il sistema riporta la percentuale del 10% e calcola la richiesta dell'importo di anticipo sul totale

> Se non si vuole richiedere l'anticipo, cliccare NO

Cliccare il tasto Salva prima di chiudere.

|        |           |           |              |                      |                 | Salva                                                        | 1                     |                          |                           |                      |               |          |                 |       |
|--------|-----------|-----------|--------------|----------------------|-----------------|--------------------------------------------------------------|-----------------------|--------------------------|---------------------------|----------------------|---------------|----------|-----------------|-------|
|        |           |           |              |                      |                 |                                                              |                       |                          |                           |                      |               |          |                 |       |
|        |           |           |              |                      |                 |                                                              |                       |                          |                           |                      | 5             | 10 3     | 0 50            | 100   |
| AZIONI | POSIZIONE | REGIONE   | PROVINCIA    | ENTE                 | CUP             | LINEA                                                        | PROGETTO IN<br>ESSERE | STATO<br>FINANZIAMENTO   | IMPORTO<br>D TOTALE       | IMPORTO<br>FINANZIAM | IENTO         | IM<br>CC | PORTO<br>FINANZ | (IATO |
|        | 1         | Lombardia | Brescia      | Comune di<br>Gavardo | E21B22000650006 | M4-C1-1.2: Piano di<br>estensione del tempo<br>pieno e mense |                       | Finanziato               | 243.060 €                 | 243.060€             |               | 0 4      | 2               |       |
|        | AZIO      | NI        | CUP          | IMPORTO TOTAL        | .E STATO PF     | ROGETTO DA                                                   | TA STATO PROGETTO     | ACQUISIZIONE<br>PROGETTO | ACCORDO DI<br>CONCESSIONE | RICH                 | IESTA<br>CIPO | I        | IOMINA          | RUP   |
|        | 0         | E21       | B22000650006 | 243.060€             | Accordo di Conc | essione Stipulato                                            | 19/09/2022            | *                        | *                         | 1                    | ł             |          | *               |       |

Nella tabella di riepilogo dopo la richiesta di anticipo, vengono riportati i dati descritti di seguito:

- Azioni cliccando sull'icona 🥝 "Visualizza", è possibile visualizzare i dati inoltrati
- CUP il codice CUP viene riportato automaticamente dal sistema
- Importo totale l'importo totale viene riportato automaticamente dal sistema
- Stato di progetto una volta effettuata l'operazione di inoltro lo stato è Convenzione Inoltrata

# FUTURA PER L'ITALIA DI DON

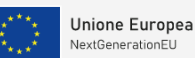

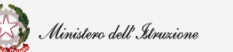

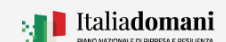

### Guida Rapida

### Avvio progetto e gestione accordo di concessione

- Acquisizione progetto l'icona \* indica che la fase di acquisizione progetto è stato "Accordo di concessione inoltrato"
- Accordo di concessione l'icona \* indica lo stato "Documento di accordo di concessione stipulato"
- Richiesta anticipo l'icona \* indica lo stato "Richiesto" la stellina diventa verde quando l'amministrazione valida la richiesta
- Nomina RUP l'icona 🗯 indica lo stato "Non ancora associato a nessuna nomina"

#### 2.2.6. Associazione nomina RUP a progetto

Dopo aver richiesto l'anticipo, il sistema richiede di effettuare l'associazione del RUP per ogni CUP.

| 1. DATI DI PROGETTO V 2. GESTIONE ACCORDO DI 3. EDIFICI V 4. RICHIESTA ANTICIPO V 5. A | SSOCIAZIONE NOMINA RUP |
|----------------------------------------------------------------------------------------|------------------------|
| CONCESSIONE V                                                                          | A PROGETTO             |

Il TAB Associazione e nomina RUP a progetto è suddiviso in 3 sezioni:

| Jissocia             | CUP                                                                                  |                                                               | Titolo                                                                                                    |                                                                              |                                                            | Importo                                         | RUP                             | Estremi                   | Data                          |
|----------------------|--------------------------------------------------------------------------------------|---------------------------------------------------------------|----------------------------------------------------------------------------------------------------|------------------------------------------------------------------------------|------------------------------------------------------------|-------------------------------------------------|---------------------------------|---------------------------|-------------------------------|
|                      | Ricerca CUP                                                                          |                                                               |                                                                                                    |                                                                              |                                                            | totale                                          | Ricerca RUP                     | nomina                    | nomina                        |
|                      | H94E22000820006                                                                      | NGEU PNRR<br>MENSE SC<br>2022/054.SC<br>MENSA-VIA<br>SPAZI DA | M4 C1 11.2.MESSA IN SIC<br>OLASTICHE. CUP H94E:<br>UOLA PRIMARIA ROSM<br>J.DA MONTAGNANA, 91<br>ADIBIRE AL SERVIZIO D    | CUREZZA E CO<br>22000820006.<br>INI NUOVA CO<br>PREDISPOSIZI<br>DI MENSA SCO | STRUZIONI<br>LLPP EDP<br>STRUZIONE<br>IONE NUOV<br>LASTICA | E 465.500<br>€<br>1                             | Lucia<br>Giannangelo            | dddd                      | 04/10/2022                    |
| 8                    | H94E22000810006                                                                      | NGEU PNRR<br>MENSE SC<br>2022/053. S<br>MENSA - VIA<br>DA AD  | M4 C1 I12. MESSA IN SIG<br>OLASTICHE. CUP H94E.<br>CUOLA PRIMARIA MANI<br>FRE GAROFANI.50 PREE<br>IBIRE AL SERVIZIO DI M | CUREZZA E CC<br>22000810006.<br>IN NUOVA COS<br>DISPOSIZIONE<br>ENSA SCOLAS  | DSTRUZION<br>LLPP EDP<br>STRUZIONE<br>NUOVI SPA<br>STICA.  | E 465.500<br>€<br>ZI                            | Lucia<br>Giannangelo            | dddd                      | 04/10/2022                    |
|                      |                                                                                      |                                                               |                                                                                                    |                                                                              |                                                            |                                                 |                                 |                           |                               |
| ELENCO I             | PROGETTI ASSOCIABILI                                                                 |                                                               |                                                                                                    | EL                                                                           | ENCO NOMIN                                                 | Æ                                               |                                 |                           |                               |
| ELENCO I<br>Selezio  | PROGETTI ASSOCIABILI<br>na 🗢 C<br>Ricerca CUP                                        | CUP                                                           | Importo totale                                                                                                    | EL                                                                           | ENCO NOMIN<br>eziona ID                                    | NE<br>Codice fis<br>Ricerca Codice              | scale E<br>fiscale d            | stremi<br>ecreto          | Data<br>decreto               |
| ELENCO I<br>Selezion | PROGETTI ASSOCIABILI<br>na   C<br>Ricerca CUP<br>* Hg4Ezz                            | CUP<br>000800006                                              | Importo totale<br>465500 €                                                                                               | EL                                                                           | ENCONOMIN<br>eziona ID                                     | Codice fis<br>Ricerca Codice<br>GNNLCU68C       | scale E<br>fiscale d<br>561804M | stremi<br>ecreto<br>dddd  | Data<br>decreto               |
| Selezion             | PROGETTI ASSOCIABILI<br>na  C<br>Ricerca CUP<br>' H94E22<br>almente in lavorazione   | CUP<br>000800006                                              | Importo totale<br>465500 €                                                                                               | EL                                                                           | ENCO NOMIP<br>eziona ID                                    | RE<br>Codice fit<br>Ricerca Codice<br>GNNLCU68C | scale E<br>fiscale d<br>561804M | istremi<br>ecreto<br>dddd | Data<br>decreto               |
| Selezion             | PROGETTI ASSOCIABILI<br>na \$ C<br>Ricerca CUP<br>* H94E22<br>almente in lavorazione | CUP<br>000800006                                              | Importo totale<br>465500 €                                                                                               | Sele                                                                         | ENCO NOMIN<br>Eziona ID                                    | Codice fit<br>Ricerca Codice<br>GNNLCU68C       | scale E<br>fiscale d<br>561804M | stremi<br>ecreto<br>dddd  | Data<br>decreto<br>04/10/2022 |

<u>Elenco associazioni</u>

- ➢ Dissocia cliccando sull'icona <sup>ℵ</sup> è possibile eliminare l'associazione effettuata
- > CUP è possibile ricercare un'associazione tramite il CUP

# 

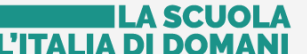

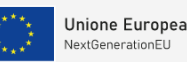

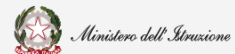

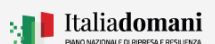

# Guida Rapida

# Avvio progetto e gestione accordo di concessione

- > Titolo il sistema riporta il titolo del progetto inserito
- > Importo totale il sistema riporta l'importo del progetto inserito
- > RUP è possibile ricercare un'associazione tramite il RUP
- > Estremi nomina il sistema riporta gli estremi di nomina
- > Data nomina – il sistema riporta la data di nomina

#### Elenco progetti associabili

- Seleziona cliccando sul quadratino è possibile selezionare il progetto da associare
- > CUP è possibile ricercare un CUP
- > Importo totale il sistema riporta l'importo del progetto inserito

**N.B.** \*Cup attualmente in lavorazione – il sistema ricorda all'utente lo stato del CUP che si vuole associare

#### Elenco nomine

- > Seleziona cliccando sul quadratino è possibile selezionare il RUP da associare
- > ID il sistema riporta l'ID di nomina
- > Codice fiscale è possibile cercare il RUP tramite il suo codice fiscale
- > Estremi nomina il sistema riporta gli estremi di nomina
- > Data nomina il sistema riporta la data di nomina

#### 2.2.7. Documentazione aggiuntiva

Nel TAB Documentazione aggiuntiva vengono visualizzati i documenti caricati in fase di candidatura.

| APRI RICERCA FINANZIAMENTO |                                    |              |                         |                                            |                              |
|----------------------------|------------------------------------|--------------|-------------------------|--------------------------------------------|------------------------------|
| 1. DATI DI PROGETTO 🗸      | 2. GESTIONE ACCORDO DI CONCESSIONE | 3. EDIFICI 🗸 | 4. RICHIESTA ANTICIPO 🗸 | 5. ASSOCIAZIONE NOMINA RUP A<br>PROGETTO 🗸 | 6. DOCUMENTAZIONE AGGIUNTIVA |

Dalla lista dei documenti è possibile cercare e consultare un documento per:

|            | Descrizione tipologia documento         | Nome file                 | Download | Nota     |
|------------|-----------------------------------------|---------------------------|----------|----------|
| Ricerca ID | Ricerca Descrizione tipologia documento | Ricerca Nome file         |          |          |
| 231439     | Nulla osta                              | NGMENSE_H94E22000820006_N | *        | <b>P</b> |
| 231437     | Integrazione Acconto                    | NGMENSE_H94E22000820006_1 | *        | <b>—</b> |

- > ID è possibile effettuare una ricerca per ID documento
- > Descrizione tipologia documento il sistema riporta la tipologia del documento

# FUTURA PER L'ITALIA DI DO

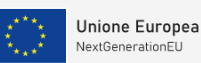

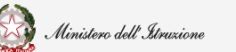

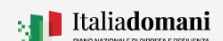

### Guida Rapida

# Avvio progetto e gestione accordo di concessione

- > Nome file il sistema riporta il nome del file
- Download cliccando sull'icona è possibile scaricare il documento inserito per prenderne visione
- Nota cliccando sull'icona presente.

### 2.2.8. Attivazione

Per concludere la fase di Avvio progetto è necessario effettuare l'attivazione del progetto.

| APRI RICERCA FINANZIAMENTO |                                    |              |                         |                                            |                              | ^                |
|----------------------------|------------------------------------|--------------|-------------------------|--------------------------------------------|------------------------------|------------------|
| 1. DATI DI PROGETTO 🖌      | 2. GESTIONE ACCORDO DI CONCESSIONE | 3. EDIFICI 🗸 | 4. RICHIESTA ANTICIPO 🗸 | 5. ASSOCIAZIONE NOMINA RUP A<br>PROGETTO 🗸 | 6. DOCUMENTAZIONE AGGIUNTIVA | 7. ATTIVAZIONE 🗸 |
|                            |                                    | A 11'        | - 11 -                  |                                            |                              |                  |

#### Se intende Attivare, cliccare Attiva progetto

| APRI RICERCA FINANZIAMENTO |                                    |              |                         |                                            |                              | ^              |
|----------------------------|------------------------------------|--------------|-------------------------|--------------------------------------------|------------------------------|----------------|
| 1. DATI DI PROGETTO 🗸      | 2. GESTIONE ACCORDO DI CONCESSIONE | 3. EDIFICI 🗸 | 4. RICHIESTA ANTICIPO 🗸 | 5. ASSOCIAZIONE NOMINA RUP A<br>PROGETTO 🗸 | 6. DOCUMENTAZIONE AGGIUNTIVA | 7. ATTIVAZIONE |
|                            |                                    |              | Attiva progetto         |                                            |                              |                |
|                            |                                    |              | Chiudi                  |                                            |                              |                |

Il sistema chiede la conferma per l'attivazione del progetto, quindi cliccare su Attiva.

| attiva progetto                       |                                  | * |
|---------------------------------------|----------------------------------|---|
| Stai per attivare il progetto col CUP | Sei sicuro/a di voler procedere? |   |
|                                       |                                  |   |

Dopo aver attivato il progetto lo stato progetto diventa Attivo e la data stato progetto viene aggiornata.

| AZIONI | CUP | IMPORTO TOTALE | STATO PROGETTO | DATA STATO PROGETTO | PROGETTO | ACCORDO DI<br>CONCESSIONE | RICHIESTA ANTICIPO | NOMINA RUP |
|--------|-----|----------------|----------------|---------------------|----------|---------------------------|--------------------|------------|
| 0      |     | 1259.860 C     | Attivo         | 17/05/2023          | *        | *                         | ٠.                 | *          |

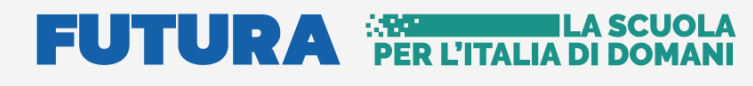

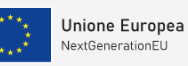

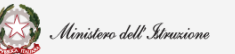

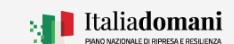

# Avvio progetto e gestione accordo di concessione

#### 2.3. Anagrafica e nomina RUP

Nella sezione Anagrafica e nomina RUP è possibile inserire un RUP da associare al progetto in Gestione del Progetto.

La sezione è suddivisa in due:

| ∂ Ufficio Tecnico                     | # Portale applicativo                                                                                      | 20 Notizie                                                                               | 🗓 Avvio progetti                                                 | i e gestione accordo di concessione                            | Documenti                                                                    |   |
|---------------------------------------|----------------------------------------------------------------------------------------------------|------------------------------------------------------------------------------------------|------------------------------------------------------------------|----------------------------------------------------------------|------------------------------------------------------------------------------|---|
| Home                                  | < Torna alla Home                                                                                          |                                                                                          | Anagrafica e Nomina RUP                                          |                                                                |                                                                              |   |
| <ul> <li>Gestione progetto</li> </ul> |                                                                                                    |                                                                                          |                                                                  |                                                                |                                                                              |   |
| Addendum                              | ANAGRAFICA RUP                                                                                             |                                                                                          |                                                                  |                                                                |                                                                              | ~ |
| Anagrafica e Nomina <u>RUP</u>        | Aggiungi anagrafica RUP                                                                                    |                                                                                          |                                                                  |                                                                |                                                                              |   |
|                                       |                                                                                                    |                                                                                          |                                                                  |                                                                |                                                                              | - |
|                                       | RICERCA RUP E AGGIUNTA NOMINA                                                                              |                                                                                          |                                                                  |                                                                |                                                                              | ~ |
|                                       | Per aggiungere una nuova Nomina' è necessario pri<br>invece, premere l'apposito pulsante sulla riga legata | ma ricercare un RUP. Una volta inserti i parametri e premuto il pulsante cer<br>la esso. | rca, verrà restituito il RUP ricercato e le nomine a esso colleg | gate. Per aggiungere una nuova nomina, quindi, premere sulla : | critta 'Aggiungi nominai. Se si vorranno modificare le informazioni del RUP, |   |
|                                       | Inserisci il codice fiscale da ricercare                                                                   | Seleziona linea d                                                                        | ti finanziamento'                                                | Seleziona un ente'                                             |                                                                              |   |
|                                       | INSERISCI UN CODICE FISCALE                                                                                | Md-C1-1.2 Planc                                                                          | o di estensione del tempo pieno e mense                          | Seleziona un ente                                              |                                                                              |   |
|                                       |                                                                                                    |                                                                                          | Cerca                                                            |                                                                |                                                                              |   |
|                                       |                                                                                                    |                                                                                          |                                                                  |                                                                |                                                                              |   |
|                                       |                                                                                                    |                                                                                          | Секов                                                            |                                                                |                                                                              |   |

• Anagrafica RUP – cliccando sull'icona <sup>•</sup> è possibile aggiungere un'Anagrafica

Il sistema richiede di compilare i seguenti campi:

| Ľ | NAGRAFICA RUP                             |                              | · · |
|---|-------------------------------------------|------------------------------|-----|
|   | Nome                                      | Cognome                      |     |
|   | Inserisci il nome del RUP                 | Inserisci il cognome del RUP |     |
|   | Sesso                                     | Data di nascita              |     |
|   | Seleziona il sesso del RUP 🗸 🗸            | dd/mm/yyyy                   |     |
|   | Nazione di nascita                        | Comune di nascita            |     |
|   | Seleziona la tua nazione di nasoita 🛛 🗸 🗸 | Inserisci un comune          |     |
|   | Codice fiscale                            |                              |     |
|   | Inserisci il codice fiscale               |                              |     |
|   |                                           |                              |     |
|   | Salva                                     | Annulla                      |     |
|   |                                           |                              |     |
|   | х х <b>і</b>                              |                              |     |

- Nome
- Sesso
- Nazione di nascita
- Codice fiscale
- > Cognome
- > Data di nascita
- Comune di nascita

Se il RUP che si vuole anagrafare è già presente compare il seguente messaggio:

|                 | Attenzione!                                                                                                | ×       |
|-----------------|----------------------------------------------------------------------------------------------------|---------|
|                 | Il RUP con codice fiscale è già presente a sistema. Si vuole visualizzarlo o modificare il codice fiscale? |         |
|                 | Modifica Visue                                                                                             | alizza  |
| Cliccando il ta | sto <b>Visualizza</b> è possibile:                                                                         |         |
| c               | Diud Modifea                                                                                               | Elimina |

# FUTURA PER L'ITALIA DI DOI

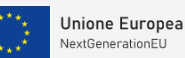

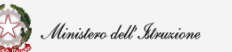

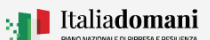

# Guida Rapida

# Avvio progetto e gestione accordo di concessione

Modificare l'anagrafica inserita cliccando sul tasto **Modifica**, eliminare l'anagrafica cliccando su **Elimina** e chiudere cliccando su **Chiudi**.

Salva

Per salvare le modifiche cliccare il tasto Salva prima di chiudere.

- Ricerca RUP e aggiunta nomina Per aggiungere una nuova 'Nomina' è necessario prima ricercare un RUP.
  - Inserisci codice fiscale
  - Seleziona linea di finanziamento se sono state effettuate più identificazioni per più linee di finanziamento viene richiesto per quale si intende effettuare la ricerca
  - Seleziona un ente viene richiesto obbligatoriamente l'ente per cui è stato nominato il RUP

Una volta inseriti i parametri e premuto il pulsante cerca, verrà restituito il RUP ricercato e le nomine a esso collegate, se presenti.

| RICERCA RUP E AGGIUNTA NOMIN                                    | 4A                                                                                   |                                                                                                    |                                                                                                    | ~                                              |
|-----------------------------------------------------------------|--------------------------------------------------------------------------------------|----------------------------------------------------------------------------------------------------|----------------------------------------------------------------------------------------------------|------------------------------------------------|
| Per aggiungere una nuova 'Nor<br>invece, premere l'apposito pub | mina' è necessario prima ricercare un RUP. Una vo<br>iante sulla riga legata a esso. | ita insenti i parametri e premuto il pulsante cerca, verrà restituito il RUP ricercato e le nomine a e | sso collegate. Per aggiungere una nuova nomina, quindi, premere sulla scritta 'Aggiungi nomina'. Se | i vorranno modificare le informazioni del RUP, |
| Inserisci il codice fiscale da ricer                            | care                                                                                 | Seleziona linea di finanziamento'                                                                      | Seleziona un ente'                                                                                  |                                                |
|                                                                 |                                                                                      | M4-C1-1.2: Piano di estensione del tempo pieno e mense                                                 | ✓ Comune di Fidenza                                                                                 |                                                |
|                                                                 |                                                                                      | Cerca                                                                                                  | Ripristina                                                                                          |                                                |
| Azioni                                                          | Nome                                                                                 | Cognome                                                                                                | Codice fiscale                                                                                      |                                                |
| 12                                                              | Serena                                                                               | Rizzo                                                                                                  |                                                                                                    |                                                |
| Aggiungi nomina                                                 |                                                                                      |                                                                                                    |                                                                                                    |                                                |

Cliccare il tasto Modifica 🧉 se si vogliono modificare le informazioni del RUP.

Cliccare il tasto 🔮 Aggiungi nomina, per aggiungere una nomina

• Nella sezione Aggiungi nomina viene richiesto di compilare i seguenti campi:

| Linea di finanziamento                                | Ente                 |
|-------------------------------------------------------|----------------------|
| M4-C1-12: Plano di estensione del tempo pieno e mense | Comune di Fidenza    |
| Estremi nomina'                                       | Data decreto nomina' |
| Inserisci gli estremi della nomina RUP                | dd/mm/yyyy           |
| Email                                                 | Telefono'            |
| Inserisci l'indirizzo email del RUP                   | Es +39 380000000     |
|                                                       |                      |

- Linea di finanziamento
- ➢ Ente
- Estremi nomina
- Email del RUP
- Data decreto di nomina
- > Telefono del RUP

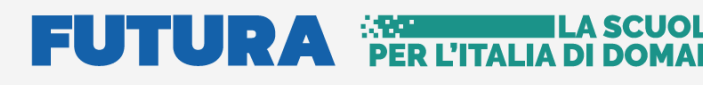

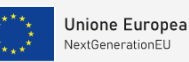

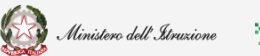

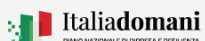

### Avvio progetto e gestione accordo di concessione

• Nella sezione Documento, in tipologia documento selezionare dal menu a tendina il documento da inserire.

| _ D | cumento -                         |  |
|-----|-----------------------------------|--|
|     |                                   |  |
|     | Tipologia documento '             |  |
|     | Seleciona una lipología documento |  |
|     | Seteriora una titología documento |  |
|     | Documento didentità Avinazio      |  |
|     |                                   |  |

- Decreto nomina
- Documento d'Identità

Dopo aver selezionato la Tipologia documento:

| 'ipologia documento ':                                          |          |          |
|-----------------------------------------------------------------|----------|----------|
| Decreto Nomina                                                  |          |          |
|                                                                 |          |          |
| Decreto Nomina ( .PDF, P7M, max 5 MB , firmato digitalmente) *: |          |          |
| Seleziona un file                                               |          | Selezion |
| Nota documento                                                  |          |          |
| Inserisci una nota descrittiva del documento                    |          |          |
|                                                                 |          |          |
|                                                                 |          |          |
| Annulla                                                         | Conferma |          |
|                                                                 |          |          |
|                                                                 |          |          |

- > Decreto di Nomina Upload del documento (.PDF, .P7M, max 5MB firmato digitalmente)
- Nota inserire una nota esplicativa

**N.B.** Per procedere al salvataggio della nomina è necessario inserire i documenti "Decreto nomina" e "Documento d'Identità".

**N.B.** Il nome del file che si deve caricare a sistema non deve contenere spazi, caratteri speciali e/o segni di punteggiatura oltre quello dell'estensione.

# 

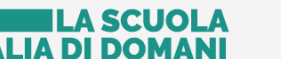

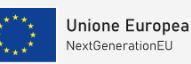

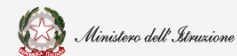

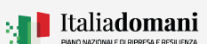

# Guida Rapida

# Avvio progetto e gestione accordo di concessione

#### 2.4. Addendum

Nella Sezione Addendum, se previsto dalla linea di finanziamento, il sistema chiede di Aggiungere il documento di Addendum.

Nel caso in cui è stata effettuata l'identificazione ente per una linea di finanziamento per cui non è richiesto l'addendum, cliccando su Addendum dal menù sulla sinistra viene visualizzato il seguente messaggio:

Non si è accreditati per nessuna linea di finanziamento che necessiti un addendum

Se previsto dalla linea di finanziamento, per inserire il documento di Addendum si deve procedere con la ricerca dalla tabella Ricerca Progetto:

| ×                                     |                                                                  |                                                |                            |  |
|---------------------------------------|------------------------------------------------------------------|------------------------------------------------|----------------------------|--|
| Ufficio tecnico                       | 袋 Portale applicativo 🍰 Noticie                                  | Avvio progetto e gestione accordo di concessio | ne 📾 Documenti             |  |
|                                       | Addendum                                                         |                                                |                            |  |
| Home                                  |                                                                  |                                                |                            |  |
| <ul> <li>Gestione progetto</li> </ul> | RICERCA PROCETTO                                                 |                                                | × .                        |  |
| Addendum                              |                                                                  |                                                |                            |  |
| Anagrafica e Nomina RUP               | Seleziona una linea finanziamento:                               | Seleziona un ente:                             | Inserisci un <u>CUP</u> :  |  |
| 10 · · · · ·                          | M4-C1-12: Plano di estensione del tempo pieno e mense $$\times$$ | ROMA CAPITALE X V                              | Inserisci cup da ricercare |  |

- Seleziona una linea di finanziamento
- Seleziona un ente
- Inserisci un CUP

Quindi cliccare sul tasto Effettua ricerca.

|                 |                                                                | Effettua ricerca                                                                                                    |                                                                                                    |                                                                                                    |                                                                                                    |
|-----------------|----------------------------------------------------------------|----------------------------------------------------------------------------------------------------|----------------------------------------------------------------------------------------------------|----------------------------------------------------------------------------------------------------|----------------------------------------------------------------------------------------------------|
|                 |                                                                |                                                                                                    |                                                                                                    |                                                                                                    |                                                                                                    |
| CUP             | τιτοιο                                                         | LINEA                                                                                                    | ENTE                                                                                                    | STATO PROGETTO                                                                                                    | ACCORDO DI CONCESSIONE                                                                                                    |
| Ricerca CUP     | Ricerca Táolo                                                  |                                                                                                    | Ricerca Enter                                                                                                    |                                                                                                    |                                                                                                    |
| J8tBzzoo198ooo6 | COSTRUZIONE DI UNA MENSA IN VIA CEVA 244 - MUNICIPIO XIV       | M4-C2-1.2 Plano di estensione del tempo pieno e mense                                                                                                    | ROMA CAPITALE                                                                                                    | Accordo di Concessione Stipulato                                                                                                    |                                                                                                    |
| J81822001990006 | COSTRUZIONE DI UNA MENSA IN VIA DI CIAMPOLI 15 - MUNICIPIO XIV | M4-C1-12 Plano di estensione del tempo pieno e mense                                                                                                    | ROMA CAPITALE                                                                                                    | Accordo di Concessione Stipulato                                                                                                    |                                                                                                    |
|                 | CUP<br>Roma CUP<br>Juliazoosp80006                             | CUP         TITOLO           Rearcia CLP         Rearcia Testo           JBBB20000960006         COSTRUZIONE DI UNA MENSA IN VALIO CUVARCIDI US - MUNICIPIO XIV           JBBB2000096006         COSTRUZIONE DI UNA MENSA IN VALIO CUVARCIDI US - MUNICIPIO XIV | COUP         TTOLO         LINEA           Recrea CLIP         Recrea T660         LINEA           Jubilizaciospilocodi         COSTRUZIONE DI UNA MENGA IN VAI CLIVIA 244 - MUNICIPIO XVV         M4-Cr-12: Parco di estimisore dei tempo peno e menere           Jubilizaciospilocodi         COSTRUZIONE DI UNA MENGA IN VAI CLIVIA 244 - MUNICIPIO XVV         M4-Cr-12: Parco di estimisore dei tempo peno e menere | Effettua ricerca           cup         TTOLO         LINCA         INTE           Recrea CUP         Recrea Telor         Recrea Telor         Recrea Telor           Jabilizacosglobood         COSTRUZIONE DI LINA MENSA IN VAI CLIVIL 344 - MURICIPIO JNV         M4-C2+12 Piero di ediminione del tempo piero e mense         ROMA CARTIALE           Jabilizacosglopood         COSTRUZIONE DI LINA MENSA IN VAI CLIVIL 165 - MURICIPIO JNV         M4-C2+12 Piero di ediminione del tempo piero e mense         ROMA CARTIALE | Effettua ricerca         COP       TTOGO       LINEA       ENTE       STATO PROGETTO         Roma Table       COSTRUZIONE DI UNA MENSA IN VA.O. CAMPOLI 5- MUNICIPO XV       Mar-Cu-12: Pano di estensione del tempo pieno e mense       ROMA CAPITALE       Accordo di concessione Statulato         28582000080000       COSTRUZIONE DI UNA MENSA IN VA.O. CAMPOLI 5- MUNICIPO XV       Mar-Cu-12: Pano di estensione del tempo pieno e mense       ROMA CAPITALE       Accordo di concessione Statulato |

- Azioni Cliccare l'icona <sup>O</sup> Aggiungi Addendum
- CUP –Cercare il progetto per CUP
- Titolo Effettuare la ricerca per titolo
- Linea A seconda del progetto selezionato
- Ente Cercare il progetto selezionando la linea di finanziamento

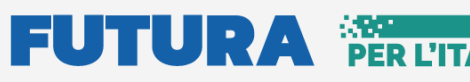

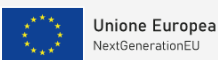

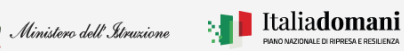

Avvio progetto e gestione accordo di concessione

• Accordo di concessione – Cliccare sull' icona 🖻 Apri template per accedere alla pagina riportata di seguito:

|                                                               | Scarica documento rirmato dat Mi 🕿                                                                                                    | Scarica documento protocollato 🛓                                                                                                    |                     |
|---------------------------------------------------------------|----------------------------------------------------------------------------------------------------|----------------------------------------------------------------------------------------------------|---------------------|
|                                                               |                                                                                                    |                                                                                                    |                     |
| er allegare il docum                                          | ento di Accordo di concessione occorre utilizzare esclusivamente il temi                                                                                          | plate generato dal sistema, senza apportare nessuna modifica. Tale docur                                                                             |                     |
| er allegare il docum<br>eve essere firmato d<br>itensione p7m | iento di Accordo di concessione occorre utilizzare <b>esclusivamente</b> il temp<br>figitalmente dal rappresentante legale dell'ente locale. Si precisa che la fi | plate generato dal sistema, senza apportare nessuna modifica. Tale docur<br>rma da apporre deve essere di tipo CAdES per cui saranno accettati solo  | umenti<br>o file ci |
| er allegare il docum<br>ave essere firmato o<br>tensione p7m  | iento di Accordo di concessione occorre utilizzare esclusivamente il temp<br>figitalimente dal rappresentante legale dell'ente locale. Si precisa che la fi       | plate generato dal sistema, senza apportare nessuna modifica. Tale docur<br>irma da apporre deve essere di tipo CAdES per cui saranno accettati solo | umento<br>o file cr |

Cliccare sull'icona 📥 Download, per scaricare l'Accordo di concessione stipulato.

| ×                                  |                                    | FL<br>=    |                                                                                                    |           |
|------------------------------------|------------------------------------|------------|----------------------------------------------------------------------------------------------------|-----------|
| Ufficio tecnico     CAMBIA PROFILO | # Portale applicativo              | 20 Notizie | Avvio progetto e gestione accordo di concessione                                                     | Documenti |
| Home     Gestione progetto         |                                    |            | Addendum<br>M4-C1-1.2: Piano di estensione del tempo pieno e mense<br>ROMA CAPITALE J818520019800006 |           |
| Addendum                           | APRI RICERCA PROGETTO              |            |                                                                                                    | ^         |
| Anagrafica e Nomina <u>RUP</u>     | GESTIONE ACCORDO - J81822001980006 |            |                                                                                                    | ~         |
|                                    | MOSTRA DATI PROGETTO               |            |                                                                                                    | <b>^</b>  |
|                                    | Seleziona l'Addendum da inserire   |            |                                                                                                    |           |
|                                    | DATI TEMPLATE                      |            |                                                                                                    | •         |
|                                    | Rappresentante legale              |            |                                                                                                    |           |
|                                    | Seleziona Codice fi                | scale Nome | Cognome <u>PEC</u>                                                                                   |           |
|                                    | 0                                  |            |                                                                                                    |           |
|                                    | -                                  |            |                                                                                                    |           |
|                                    | Codice fiscale                     |            | Indirizzo                                                                                            |           |
|                                    |                                    |            |                                                                                                    |           |
|                                    | N° civico                          |            | Codice CAP                                                                                           |           |
|                                    | Comune di ubicazione               |            |                                                                                                    |           |
|                                    | Roma                               |            |                                                                                                    |           |

Nella sezione Dati Template il sistema chiede di selezionare il Rappresentante Legale del progetto quindi, di confermare i dati presentati che saranno riportati nell' Addendum cliccando:

SI - I dati presentati saranno riportati nell'Addendum selezionato

| I dati presentati saranno riportati nel Primo Addendum. Confermi i dati del | ● Si | ○ No |
|-----------------------------------------------------------------------------|------|------|
| rappresentante legale?                                                      |      |      |

# **NO** – Il sistema per modificare i dati del Rappresentante Legale suggerisce di procedere con una nuova Identificazione Ente

| 1 | I dati presentati saranno riportati nel Primo Addendum. Confermi i dati del<br>rappresentante legale?                                                      | O Si                        | ® No                                        |
|---|----------------------------------------------------------------------------------------------------|-----------------------------|---------------------------------------------|
|   | Per modificare i dati relativi al rappresentante legale indicati in fase di Identificazione ente è nec<br>dati corretti con una nuova Identificazione ente | cessario eliminare l'identi | ficazione attuale e procedere ad indicare i |

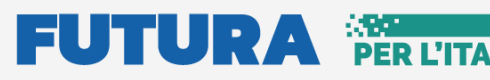

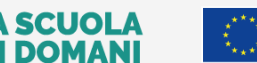

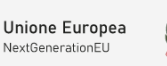

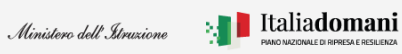

Avvio progetto e gestione accordo di concessione

I Dati relativi alla Sede legale vengono riportati automaticamente dal sistema.

| ۱. | - Sede legale        |            |
|----|----------------------|------------|
|    | Codice fiscale       | Indirizzo  |
|    |                      |            |
|    | N° civico            | Codice CAP |
|    | 1                    | 00186      |
|    | Comune di ubicazione |            |
|    | Roma                 |            |
|    |                      |            |

Per procedere con il salvataggio premere sul tasto "Salva e genera template".

Salva e genera template 去

Una volta effettuato il salvataggio e generato il template lo stato dell'addendum è **Template** generato.

Il sistema effettua il Download del template Generato e apre la schermata riportata di seguito dove bisogna inserire il documento firmato digitalmente:

|                                                                               | Scarica template 🛓                                                                                                    | Modifica informazioni                                                                                                    |                         |
|-------------------------------------------------------------------------------|----------------------------------------------------------------------------------------------------|----------------------------------------------------------------------------------------------------|-------------------------|
| er allegare il documento di Primo A<br>sgale dell'ente locale. Si precisa che | Addendum occorre utilizzare <b>esclusivamente</b> il template generato dal sis<br>e la firma da apporre deve essere di tipo CAdES per cui saranno accettat | stema, senza apportare nessuna modifica. Tale documento deve essere firmato digitalmi<br>ti solo file con estensione p7m | ente dal rappresentante |
| umento addendum ( .P7M, max 5 M<br>eleziona un file                           | MB , firmato digitalmente) ":                                                                                                    |                                                                                                    | Selezie                 |
|                                                                               |                                                                                                    |                                                                                                    |                         |

Dopo aver caricato a sistema l'ultimo file scaricato e firmato digitalmente dal Rappresentante legale cliccare salva e Inoltra.

**N.B.** Il sistema controlla che il file sia del formato previsto (.p7m), delle dimensioni previste (max 5 MB) e che il nome file non contenga spazi bianchi e punti che non si riferiscano all'estensione.

**N.B.** Il sistema controlla che il file sia firmato dal Rappresentante Legale e che sia effettivamente l'ultimo Template prodotto dal sistema, **per non generare errori la firma digitale va apposta senza rinominare il file scaricato.** 

# 

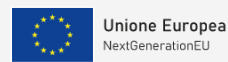

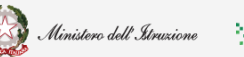

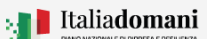

# Guida Rapida

# Avvio progetto e gestione accordo di concessione

Per procedere con il salvataggio premere sul tasto "Salva e Inoltra".

Salva e inoltra

Una volta effettuato correttamente l'inoltro lo stato dell'addendum è Inoltrato.

| RICERCA PROGE                                                                                     | ICIRA MOZETTO V |                                                    |                                                                                          |                   |                                                         |                        |
|---------------------------------------------------------------------------------------------------|-----------------|----------------------------------------------------|------------------------------------------------------------------------------------------|-------------------|---------------------------------------------------------|------------------------|
| Selections una linea financiamento:<br>M+C1+12: Plano di estensione del tempo pieno e mense X   V |                 | Setezion<br>mense X   V                            | Selections un ente:         It           V         Comune di Pescara         X         V |                   | Insertisci un <u>QUP</u><br>Insertisci cup da ricercare |                        |
|                                                                                                   |                 |                                                    | Effettua ricerca                                                                         |                   |                                                         |                        |
| AZIONI                                                                                            | CUP             | TITOLO                                             | LINEA                                                                                    | ENTE              | STATO PROGETTO                                          | ACCORDO DI CONCESSIONE |
|                                                                                                   | Ricerca CUP     | Ricerca Titolo                                     | Ricerca Linea                                                                            | Ricerca Ente      |                                                         |                        |
| •                                                                                                 | J25E22000080006 | Scuola primaria Renzetti - Nuova costruzione mensa | M4-C1-1.2 Plano di estensione del tempo pieno e mense                                    | Comune di Pescara | Accordo di Concessione Stipulato                        |                        |
|                                                                                                   | AZIONI          | ADDENDU                                            | JM D.                                                                                    | ATA CARICARIMENTO |                                                         | STATO                  |
|                                                                                                   | •               | Primo Adder                                        | ndum                                                                                     | 30/11/2022 12:22  | Ir                                                      | noltrato               |

Cliccando sull'icona

0

sotto la colonna delle Azioni è possibile effettuare le seguenti

operazioni:

| APRI RICERCA PROCETTO                                                                                                    | ^                                                               |
|----------------------------------------------------------------------------------------------------|-----------------------------------------------------------------|
| CESTIONE ACCORDO - JagEzaoossooo6 - Primo Addendum                                                                                                    | <b>~</b>                                                        |
| MOSTRA DATI PROGETTO                                                                                                    | ^                                                               |
| APRI DATI TEMPLATE                                                                                                    | ^                                                               |
| Per allegare L documento di Primo Addendum occorre utilizzare esclusivamente il tempiate generato dal sistema, senza apportare nessuna modifica. Tale documento deve essere firmato digitalmente dal rappresentante legale dell'ente locale. Si precisa ch<br>accettati solo file con estensione prim | e la firma da apporre deve essere di tipo CAdES per cui saranno |
| Documento addendum ( Pr/M, max § MB, firmato digitalmente) ':                                                                                                    |                                                                 |
| NGMENSE_Jzg52200050006_D0cumento_addendum_zgzu56 PDFP7M                                                                                                    | Seleziona                                                       |
| Annulla inotito                                                                                                    |                                                                 |
| Ohid                                                                                                    |                                                                 |

Cliccare sull'icona •

- download per scaricare il documento addendum inoltrato
- Cliccare sul tasto Annulla inoltro per Annullare l'inoltro del documento.

Quando l'Amministrazione centrale protocolla il documento di addendum inoltrato, lo stato dell'addendum è Protocollato

| RICERA PROCETTO                                                                                   |                 |                                                   |                                     |                                                         |                                      |                        |
|---------------------------------------------------------------------------------------------------|-----------------|---------------------------------------------------|-------------------------------------|---------------------------------------------------------|--------------------------------------|------------------------|
| Seleziona una linea finanziamento:<br>Ma-C1-12: Piano di estensione del tempo pieno e mense X   V |                 | Selections un enter Ir<br>Comune di Pescara X   V |                                     | Insertisci un <u>SMP</u><br>Insertisci cup da ricercare |                                      |                        |
|                                                                                                   |                 |                                                   | Effett                              | ua ricerca                                              |                                      |                        |
| AZIONI                                                                                            | CUP             | τιτοιο                                            | LINEA                               | ENTE                                                    | STATO PROGETTO                       | ACCORDO DI CONCESSIONE |
| •                                                                                                 | Jz5Ezzoooo8ooo6 | Scuola primaria Renzetti – Nuova costruzione me   | nsa M4-C1-12: Pano di estensione di | el tempo pieno e mense Comune di Peso                   | ara Accordo di Concessione Stipulato |                        |
|                                                                                                   | AZIONI          |                                                   | ADDENDUM                            | DATA CARICARIMENTO                                      |                                      | STATO                  |
|                                                                                                   | 0               | P                                                 | rimo Addendum                       | 30/11/2022 12 22                                        |                                      | Protocollato           |

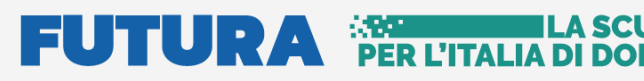

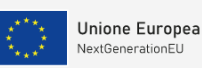

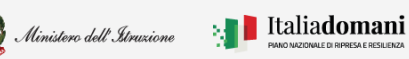

# Avvio progetto e gestione accordo di concessione

| Cliccando sull'icona sotto la colonna delle Azioni è possibile:                                                                                                    |                   | <b>^</b>                                          |
|----------------------------------------------------------------------------------------------------|-------------------|---------------------------------------------------|
| Scarica documento trimeto dal Mi 🛓 Scarica documento protocoliato 🛓                                                                                                    |                   |                                                   |
| Per allegare il documento di Primo Addendum occorre utilizzare esclusivamente il template generato dal sistema, senza apportare nessuna modifica. Tale documento deve essere firmato digitalmente dal rappresentante legale dell'ente locale. Si precisa accettati solo file con estensione prim | che la firma da a | apporre deve essere di tipo CAdES per cui saranno |
| Documento addendum ( P7M, max 5 MB, firmato digitalmente) *:<br>NGMENSE_JsgEzeococ8oco6, Documento, addendum, zgssg6 PDE P7M                                                                                                    | Seleziona         | Ŧ                                                 |
| Oiud                                                                                                    |                   |                                                   |

- Cliccare sull'icona <sup>4</sup> download per scaricare il documento addendum inoltrato
- Cliccare sul tasto Scarica documento firmato dal MI
- Cliccare sul tasto documento protocollato

#### 2.5. Monitoraggio

Nel menù a sinistra selezionando la voce "Monitoraggio" viene visualizzato il pannello di ricerca:

| Ufficio Tecnico                             | A Portale applicativo                                                   | Avvio progetto e gestione accordo di concessione | Concorso di progettazione – Caricamento Documentazione PFTE |        |
|---------------------------------------------|-------------------------------------------------------------------------|--------------------------------------------------|-------------------------------------------------------------|--------|
| Home                                        |                                                                         | Monitoraggio intermed                            | io                                                          |        |
| <ul> <li>Gestione progetto</li> </ul>       |                                                                         |                                                  |                                                             | _      |
| Addendum                                    | RICERCA PROGETTI                                                        |                                                  |                                                             | $\sim$ |
| Anagrafica e Nomina <u>RUP</u> Monitoraggio | Seleziona una tinea finanziamento:<br>Seleziona una linea finanziamento | Seleziona un ente:                               | Insertical un SAP                                           |        |
|                                             |                                                                         | Effettua ricerca                                 |                                                             |        |

Dal pannello **Ricerca progetti** è possibile effettuare la ricerca per:

- Selezionare il finanziamento
- Selezionare un ente
- Inserire un CUP

Quindi cliccare sul tasto "Effettua ricerca" per procedere:

|        | NUMERO RISULTATI: 1            |                 |                                  |              |                           |  |
|--------|--------------------------------|-----------------|----------------------------------|--------------|---------------------------|--|
| Azioni | Ente                           | CUP             | Stato                            | Target       | Stato avanzamento attuale |  |
| 5      | Comune di Roseto Degli Abruzzi | GggJ22000590006 | Accordo di Concessione Stipulato | Non previsto | No                        |  |
|        |                                |                 |                                  |              |                           |  |

Prima di procedere all'inserimento dello Stato avanzamento attuale del progetto, nella lista risultato della ricerca lo stato è impostato a NO.

Per procedere all'inserimento è necessario cliccare sull'icona 🖢 sotto la colonna delle Azioni.

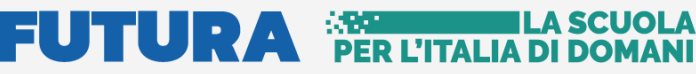

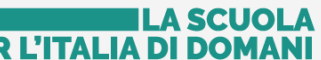

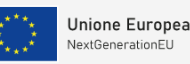

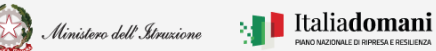

# Avvio progetto e gestione accordo di concessione

#### Stato avanzamento

Nel tab "Stato avanzamento" il sistema chiede di selezionare la fase attuale progetto dall'elenco riportato di seguito:

| 'Stato avanzamento'                                                                                                    |       |
|----------------------------------------------------------------------------------------------------|-------|
| Oual è la fase attuale progetto?<br>O Progettazione<br>O Pubblicazione bando di gara per lavori<br>O Aggiudicazione dei lavori (anche provvisoria)<br>O Avvio dei lavori<br>O Conclusione dei lavori<br>O Collaudo dei lavori |       |
|                                                                                                    | Salva |
|                                                                                                    |       |

N.B. Per le linee di finanziamento Asili e Nuove scuole sarà disponibile anche la scelta "Adesione accordo quadro INVITALIA".

Se viene selezionata la fase Progettazione, viene richiesto "Qual è il livello di progettazione approvato ad oggi e che tipo di procedura si intende attivare per l'affidamento dei lavori" selezionare la risposta tra quelle suggerite:

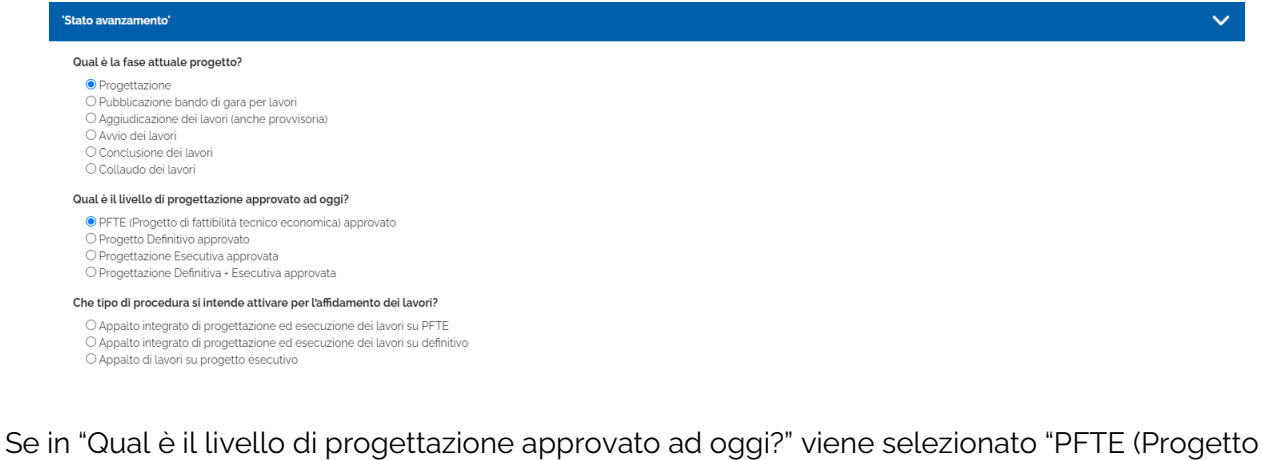

di fattibilità tecnico economica) approvato e in "Che tipo di procedura si intende attivare per l'affidamento dei lavori?" viene inserito "Appalto integrato di progettazione ed esecuzione dei lavori su PFTE" viene richiesto anche il codice CIG:

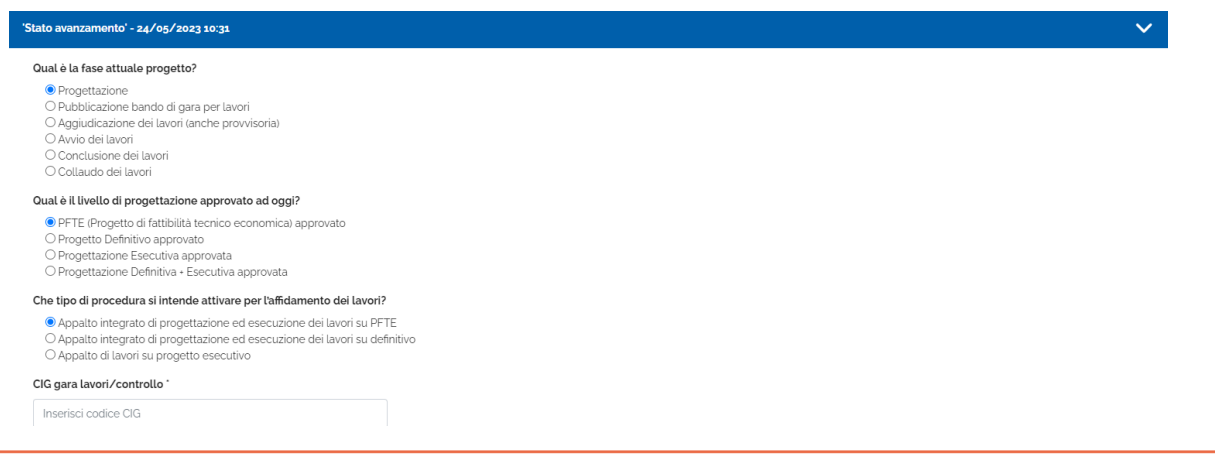

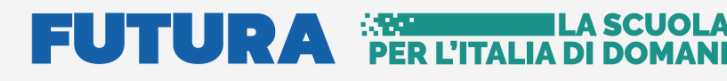

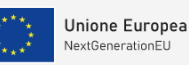

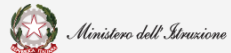

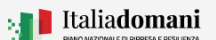

# Avvio progetto e gestione accordo di concessione

Se in "Qual è il livello di progettazione approvato ad oggi?" viene selezionato "Progetto Definitivo approvato" e in "Che tipo di procedura si intende attivare per l'affidamento dei lavori?" viene inserito "Appalto integrato di progettazione ed esecuzione dei lavori su definitivo" viene richiesto anche il codice CIG:

| Stato avanzamento' - 24/05/2023 10:31                                                                                                    | ~ |
|----------------------------------------------------------------------------------------------------|---|
| Qual è la fase attuale progetto?                                                                                                    |   |
| Progettazione     Pubblicazione dei lavori     Aggiudicazione dei lavori (anche provvisoria)     Avvio dei lavori     Conclusione dei lavori     Collaudo dei lavori             |   |
| Qual è il livello di progettazione approvato ad oggi?                                                                                                    |   |
| O PFTE (Progetto di fatibilità tecnico economica) approvato Progetto Definitivo approvato O Progettazione Esecutiva approvata O O Progettazione Definitiva - Esecutiva approvata |   |
| Che tipo di procedura si intende attivare per l'affidamento dei lavori?                                                                                                    |   |
| ● Appalto integrato di progettazione ed esecuzione dei lavori su definitivo<br>○ Appalto di lavori su progetto esecutivo                                                         |   |
| CIG gara lavori/controllo '                                                                                                    |   |
| Inserisci codice CIG                                                                                                    |   |

Se viene selezionata la fase **Pubblicazione bando di gara per lavori** o tutte le altre fasi successive, viene richiesto l'inserimento del codice "CIG gara lavori/controllo":

| 'Stato avanzamento'                                                                                                    | ✓ |
|----------------------------------------------------------------------------------------------------|---|
| Cual è la fase attuale progetto?<br>O Progettazione<br>Pubblicazione bando di gara per lavori<br>O Aggiudicazione dei lavori (anche provvisoria)<br>O Avvio dei lavori<br>O Conclusione dei lavori<br>O Conclusione dei lavori |   |
| CIG gara lavori/controllo *                                                                                                    |   |
| Inserisci codice CIG                                                                                                    |   |

Cliccare sul tasto "Salva" per procedere al salvataggio.

**N.B.** Nel caso in cui sia presente un precedente monitoraggio il sistema verifica che la fase inserita sia successiva o corrispondente a quella inserita precedentemente.

| Attenzione                                                                                              | ×      |
|----------------------------------------------------------------------------------------------------|--------|
| Non è possibile selezionare una fase progetto antecedente a quella inserita nel precedente monitoraggio |        |
|                                                                                                    | Chiudi |

# FUTURA PER L'ITALIA DI DOMAN

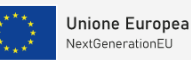

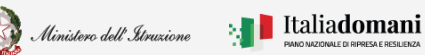

# Avvio progetto e gestione accordo di concessione

Solo se il monitoraggio è aperto è possibile rettificare i dati salvati cliccando sul tasto "Modifica":

Modifica

Il sistema riporta la data dell'ultimo salvataggio:

| 'Stato avanzamento' - 24/05/2023 10:31                                                                                                    |         | ~       |
|----------------------------------------------------------------------------------------------------|---------|---------|
| Qual è la fase attuale progetto?                                                                                                    |         |         |
| <ul> <li>Progettazione</li> <li>Pubblicazione bando di gara per lavori</li> <li>Aggiudicazione dei lavori (anche provvisoria)</li> <li>Avvio dei lavori</li> <li>Conclusione dei lavori</li> <li>Collaudo dei lavori</li> </ul> CIG gara lavori/controllo * |         |         |
| Inserisci codice CIG                                                                                                    |         |         |
| Salva                                                                                                    | Elimina | Annulla |
|                                                                                                    | Chiudi  |         |

Una volta selezionato il tasto "Modifica" è possibile procedere con le rettifiche del caso. Cliccare su "**Salva**" per salvare, oppure cliccare su "**Elimina**" per eliminare, il sistema chiede di confermare per procedere:

| Attenzione!                      |                                                 | ×               |
|----------------------------------|-------------------------------------------------|-----------------|
| Stai per eliminare lo stato avan | zamento attuale. Sei sicuro di voler procedere? |                 |
|                                  |                                                 | Annulla Elimina |

Al termine dell'inserimento della fase di Monitoraggio, nel riepilogo, il campo "Stato avanzamento attuale" è impostato a SI.

|        |                                  |                 | NUMERO RISULTATI: 1              |        |                           |  |  |  |
|--------|----------------------------------|-----------------|----------------------------------|--------|---------------------------|--|--|--|
| Azioni | Ente                             | CUP             | Stato                            | Target | Stato avanzamento attuale |  |  |  |
| te C   | Comune di Almenno San Bartolomeo | E14E21000900005 | Accordo di Concessione Stipulato | Si     | Si                        |  |  |  |

# FUTURA PER L'ITALIA DI DOMANI

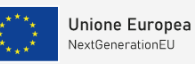

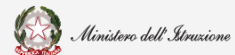

### Guida Rapida

# Avvio progetto e gestione accordo di concessione

Annulla Con

#### 2.5.1. Monitoraggio per la misura Asili - M4-C1-1.1

#### Target

Solo per i finanziamenti relativi alla misura Asili viene richiesto l'inserimento delle informazioni relative al target. Nel tab Target il sistema chiede di inserire il numero complessivo dei posti disponibili e i nuovi posti attivati. In base al tipo di candidatura vengono richieste le fasce 0-2 e/o 3-6.

| TARGET                                                                                | STATO AVANZAMENTO         |
|---------------------------------------------------------------------------------------|---------------------------|
| Triget                                                                                | <b>v</b>                  |
| Tipo candidatura                                                                      | Asil nido                 |
| Indicare il numero complessivo dei posti disponibili nella fascia o-2 post intervento | Numero posti fascia o-2   |
| di cui nuovi posti attivati                                                           | Posti attiveti fascia o-2 |
|                                                                                       |                           |
|                                                                                       | Salve                     |
|                                                                                       | Oriud                     |

**N.B.** Se il numero dei posti inserito è minore dei posti indicati in candidatura il sistema restituisce un messaggio di errore.

| A                      | ttenzione                                                                                                    | ×   |
|------------------------|----------------------------------------------------------------------------------------------------|-----|
| IL ris                 | numero complessivo dei posti disponibili a seguito del completamento dell'intervento finanziato è inferiore rispetto al dato<br>ultante dall'istruttoria della candidatura: <b>60</b> . Non è possibile procedere con questo inserimento. |     |
| Cliccare sul tasto "Sa | Ilva" per procedere al salvataggio:                                                                                                    | ıdi |
|                        | Salva                                                                                                    |     |
| Il sistema chiede di o | confermare per proseguire:                                                                                                    |     |
|                        | Attenzione                                                                                                    | ×   |
|                        | Dopo aver effettuato il salvataggio, non sarà più possibile effettuare la modifica dei dati. Sei sicuro di voler procedere?                                                                                                    |     |

# FUTURA PER L'ITALIA DI DOMANI

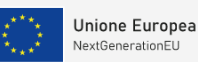

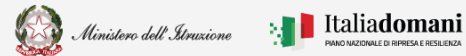

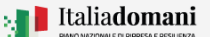

### **Guida Rapida**

# Avvio progetto e gestione accordo di concessione

#### Stato avanzamento

Nel tab "Stato di avanzamento" il sistema chiede di selezionare lo stato dei lavori dall'elenco riportato di seguito:

| TARGET                                                                                                    |      |    | STATO AVANZAMENTO |   |
|----------------------------------------------------------------------------------------------------|------|----|-------------------|---|
| 'Slato avanzamento'                                                                                                    |      |    |                   | × |
| Qual è la fase attuale progetto?                                                                                                    |      |    |                   |   |
| O Progettazione O Publicacione banto di gana per tavori O Auguiudicazione dei tavori tanche provvisonal O Avivo dei favori O Conclusione dei tavori O Conductore dei tavori O Collaudo dei tavori O Adeesone accordo quadro INNITALIA |      |    |                   |   |
|                                                                                                    | Salv | a  |                   |   |
|                                                                                                    | Chiu | di |                   |   |

Se viene selezionata la fase **Progettazione**, viene richiesto "Qual è la fase attuale progetto, qual è il livello di progettazione approvato ad oggi, entro quale data sarà garantita l'aggiudicazione" selezionare la risposta tra quelle suggerite:

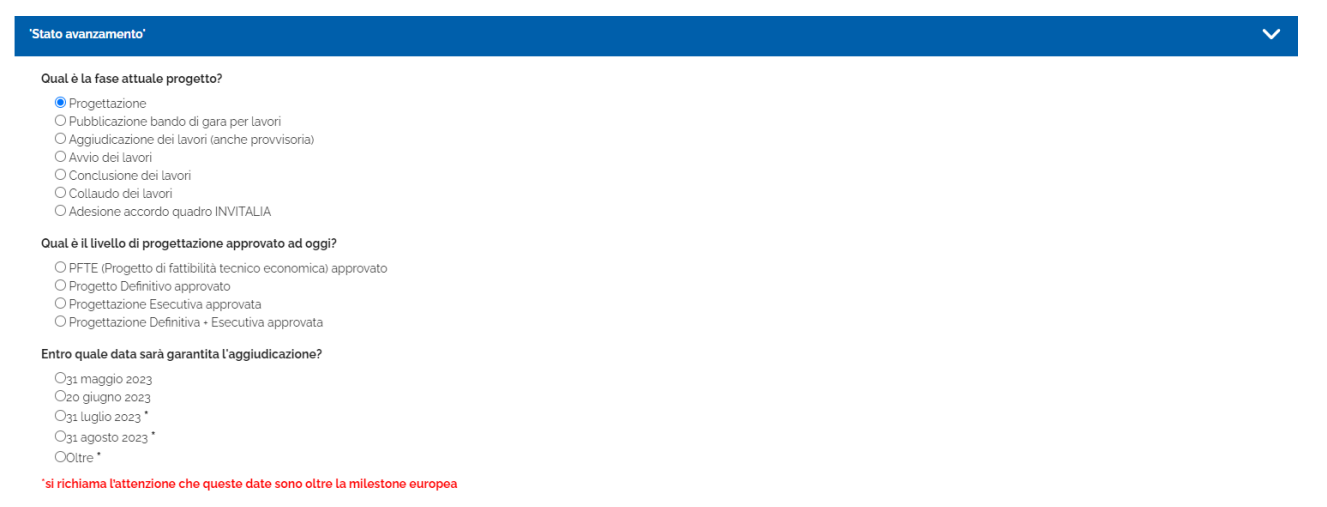

Se in "Qual è il livello di progettazione approvato ad oggi" viene selezionato "PFTE (Progetto di fattibilità tecnico economica) approvato" sarà necessario compilare "Che tipo di procedura si intende attivare per l'affidamento dei lavori?", scegliendo tra le opzioni suggerite:

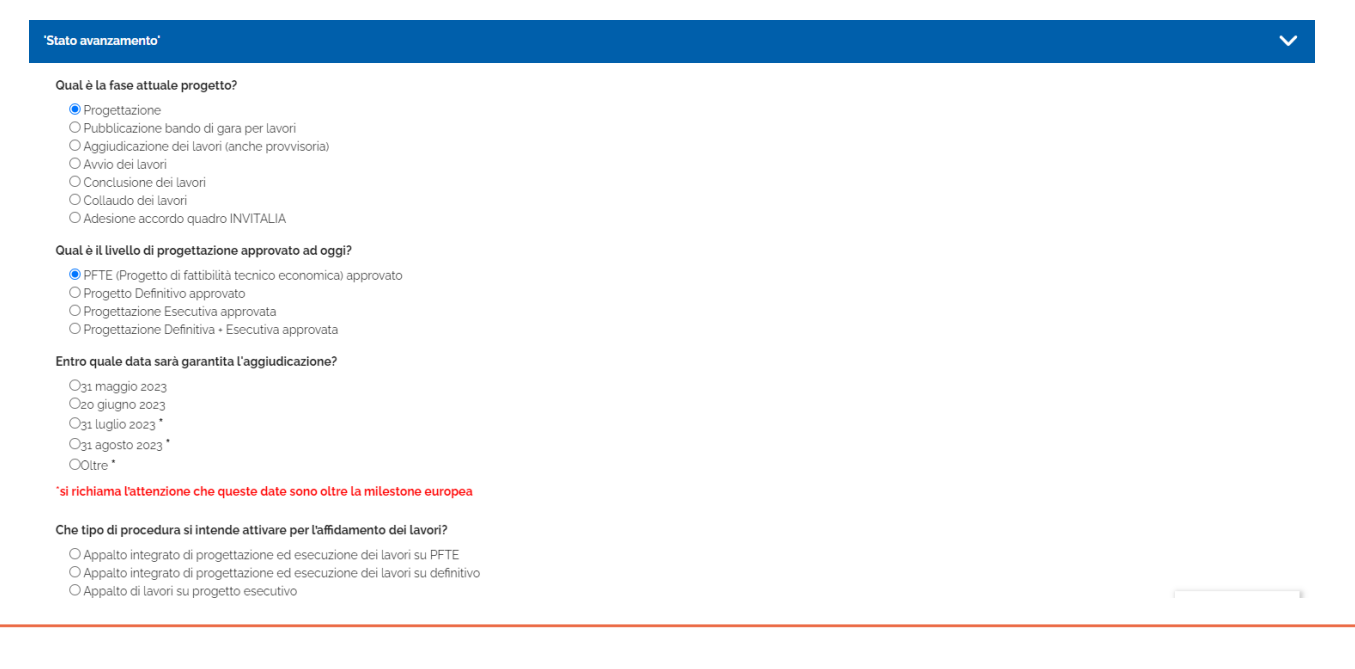

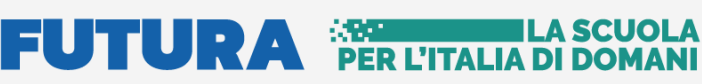

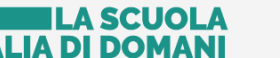

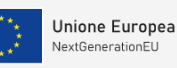

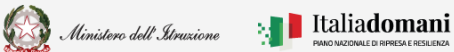

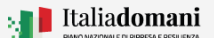

### Avvio progetto e gestione accordo di concessione

Se in "Qual è il livello di progettazione approvato ad oggi" viene selezionato "PFTE (Progetto di fattibilità tecnico economica) approvato" e in "Che tipo di procedura si intende attivare per l'affidamento dei lavori?" viene selezionato "Appalto integrato di progettazione ed esecuzione dei lavori su PFTE" sarà necessario inserire il CIG.

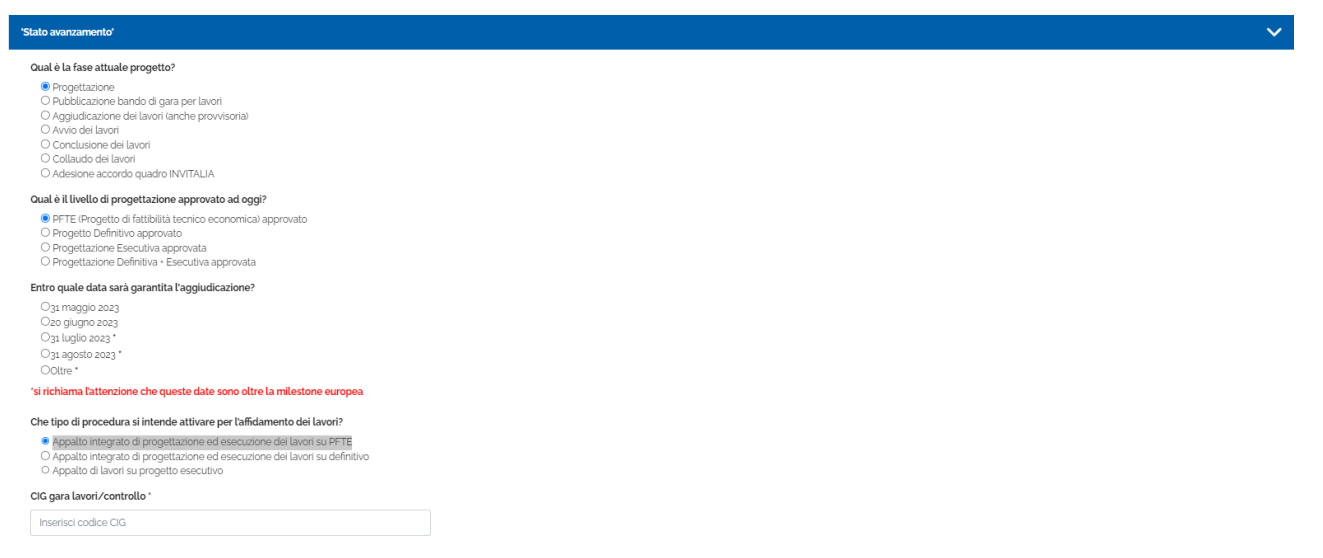

Se in "Qual è il livello di progettazione approvato ad oggi" viene selezionato "Progetto Definitivo approvato" sarà necessario compilare "Che tipo di procedura si intende attivare per l'affidamento dei lavori?", scegliendo tra le opzioni suggerite:

| 'Stato avanzamento'                                                         | $\sim$ |
|-----------------------------------------------------------------------------|--------|
|                                                                             |        |
| Qual è la fase attuale progetto?                                            |        |
| Progettazione                                                               |        |
| O Pubblicazione bando di gara per lavori                                    |        |
| O Aggiudicazione dei lavori (anche provvisoria)                             |        |
|                                                                             |        |
|                                                                             |        |
| O Adeisione accordo guadro INVITALIA                                        |        |
| Qual è il livello di progettazione approvato ad oggi?                       |        |
| O PFTE (Progetto di fattibilità tecnico economica) approvato                |        |
| Progetto Definitivo approvato                                               |        |
| O Progettazione Esecutiva approvata                                         |        |
| O Progettazione Definitiva • Esecutiva approvata                            |        |
| Entro quale data sarà garantita l'aggiudicazione?                           |        |
| O31 maggio 2023                                                             |        |
| Ozo giugno zoza                                                             |        |
| O31 luglio 2023*                                                            |        |
| O31 agosto 2023 *                                                           |        |
| Ooltre*                                                                     |        |
| 'si richiama l'attenzione che queste date sono oltre la milestone europea   |        |
| Che tipo di procedura si intende attivare per l'affidamento dei lavori?     |        |
| O Appalto integrato di progettazione ed esecuzione dei lavori su definitivo |        |
| ○ Appalto di lavori su progetto esecutivo                                   |        |
|                                                                             |        |
|                                                                             |        |

N.B. Scegliendo "Appalto integrato di progettazione ed esecuzione dei lavori su definitivo" viene richiesto il codice CIG.

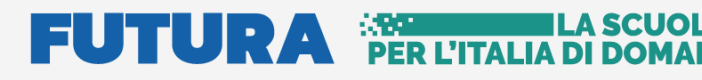

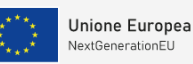

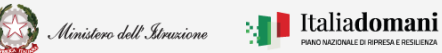

# Avvio progetto e gestione accordo di concessione

Se in "Qual è il livello di progettazione approvato ad oggi" viene selezionato "Progettazione Esecutiva approvata" o "Progettazione Definitiva – Esecutiva approvata" sarà necessario compilare "Che tipo di procedura si intende attivare per l'affidamento dei lavori?", scegliendo tra le opzioni suggerite:

| 'Stato avanzamento'                                                                                                    | ~ |
|----------------------------------------------------------------------------------------------------|---|
| Ocual è la fase attuale progetto?            Progettazione             Pubblicazione bando di gara per lavori             O Aggiudicazione dei lavori             Aviori dei lavori             Conclusione dei lavori             Conclusione dei lavori             Conclusione doi lavori             Conclusione doi lavori             Conclusione doi lavori |   |
| Oual è il livello di progettazione approvato ad oggi?         O PFTE (Progetto di fattibilità tecnico economica) approvato         O progetto Definitivo approvato         O Progettazione Esecutiva approvata         O progettazione Definitiva - Esecutiva approvata                                                                                            |   |
| Entro quale data sarà garantita l'aggiudicazione?<br>Ogi maggio 2023<br>Ogi luglio 2023<br>Ogi luglio 2023 *<br>Ogi agosto 2023 *<br>Ottor *                                                                                                    |   |
| 'si richiama l'attenzione che queste date sono oltre la milestone europea                                                                                                    |   |
| Che tipo di procedura si intende attivare per laffidamento dei lavori?<br>O Appalto di lavori su progetto esecutivo<br>O Affidamento diretto                                                                                                    |   |

**N.B.** Sia per Progettazione Esecutiva approvata che per Progettazione Definitiva – Esecutiva Approvata scegliendo una qualsiasi delle opzioni in "Che tipo di procedura si intende attivare per l'affidamento dei lavori" sarà necessario inserire il codice CIG.

Se viene selezionato lo stato avanzamento **Pubblicazione bando di gara per lavori**, viene richiesto "Qual è la fase attuale progetto, entro quale data sarà garantita l'aggiudicazione" selezionare la risposta tra quelle suggerite. In "CIG gara lavori/controllo" inserire il codice CIG.

| Stato avanzamento'                                                        | ~ |
|---------------------------------------------------------------------------|---|
| Qual è la fase attuale progetto?                                          |   |
| O Progettazione                                                           |   |
| Dubblicazione bando di gara per lavori                                    |   |
| O Aggludicazone dei tavori (anche provvisona)                             |   |
| O Conclusione dei lavori                                                  |   |
| O Collaudo dei lavori                                                     |   |
| O Adesione accordo guadro INVITALIA                                       |   |
| Entro quale data sarà garantita l'aggiudicazione?                         |   |
| O31 maggio 2023                                                           |   |
| Ozo giugno 2023                                                           |   |
| O31 luglio 2023                                                           |   |
| Ost agosto 2023                                                           |   |
| Ooltre '                                                                  |   |
| 'si richiama l'attenzione che queste date sono oltre la milestone europea |   |
| CIG gara lavori/controllo `                                               |   |
| Inserisci codice CIG                                                      |   |

Selezionando uno stato avanzamento tra **Aggiudicazione (anche provvisoria)**, **avvio**, **conclusione** o **collaudo dei lavori** viene richiesto di inserire il codice CIG.

| 'Stato avanzamento'                                                                                                    | ✓ |
|----------------------------------------------------------------------------------------------------|---|
| Qual è la fase attuale progetto?         Progettazione         Pubblicazione bando di gara per lavori         Aggiudicazione dei lavori         Conclusione dei lavori         Conclusione dei lavori         Conclusione dei lavori         Collaudo dei lavori         Caldaudo dei lavori         Assister autori         Otaliado dei lavori |   |
| CIG gara lavori/controllo *                                                                                                    |   |
| Inserisci codice CIG                                                                                                    |   |

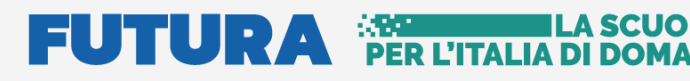

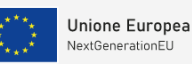

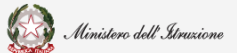

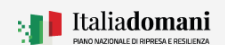

# Avvio progetto e gestione accordo di concessione

Se viene selezionato lo stato avanzamento **Adesione accordo quadro INVITALIA**, viene richiesto "Qual è il livello di progettazione approvato ad oggi" selezionare la risposta tra quelle suggerite:

| 'Stato avanzamento'                                                                                                    | ~ |
|----------------------------------------------------------------------------------------------------|---|
| Qual è la fase attuale progetto?                                                                                                    |   |
| Progettazione     Pubblicazione bando di gara per lavori     Aggiudicazione dei lavori (anche provvisoria)     Avvio dei lavori     Conclusione dei lavori     Conclusione dei lavori     Conclusione dei avori     Adesione accordo quadro INVITALIA |   |
| Qual è il livello di progettazione approvato ad oggi?                                                                                                    |   |
| O Progetto Definitivo<br>O Progettazione Esecutiva                                                                                                    |   |
| Cliccare sul tasto "Salva" per procedere al salvataggio.                                                                                                    |   |

Dopo il salvataggio è possibile modificare cliccando sul tasto "Modifica"

Modifica

Salva

Il sistema riporta la data dell'ultimo salvataggio:

| 'Stato avanzamento' - 26/04/2023 12:55                                                                                                    |         | ~       |
|----------------------------------------------------------------------------------------------------|---------|---------|
| Qual è la fase attuale progetto?                                                                                                    |         |         |
| <ul> <li>Progettazione</li> <li>Pubblicazione bando di gara per lavori</li> <li>Aggiudicazione dei lavori (anche provvisoria)</li> <li>Avvio dei lavori</li> <li>Conclusione dei lavori</li> <li>Collaudo dei lavori</li> <li>Adesione accordo quadro INVITALIA</li> </ul> |         |         |
| Salva                                                                                                    | Elimina | Annulla |
|                                                                                                    | Chiudi  |         |

Modificare la risposta e quindi cliccare su "Salva" per salvare, oppure cliccare su "Elimina" per

| Attenzione!                                                                     | ×               |
|---------------------------------------------------------------------------------|-----------------|
| Stai per eliminare lo stato avanzamento attuale. Sei sicuro di voler procedere? |                 |
|                                                                                 | Annulla Elimina |

eliminare, il sistema chiede di confermare per procedere.

# FUTURA PER L'ITALIA DI DOM

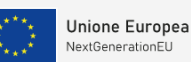

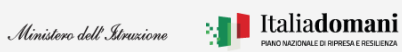

# Guida Rapida

# Avvio progetto e gestione accordo di concessione

Al termine dell'inserimento della fase di Monitoraggio, nel riepilogo del progetto lo stato di inserimento del Target e dello Stato avanzamento attuale è impostato a SI.

| NUMERO RISULTATI: 1 |                                  |                 |                                  |        |                           |  |
|---------------------|----------------------------------|-----------------|----------------------------------|--------|---------------------------|--|
| Azioni              | Ente                             | CUP             | Stato                            | Target | Stato avanzamento attuale |  |
| 5                   | Comune di Almenno San Bartolomeo | E14E21000900005 | Accordo di Concessione Stipulato | Si     | Si                        |  |
|                     |                                  |                 |                                  |        |                           |  |

### 2.6. Template checklist

Per agevolare gli enti locali nella compilazione delle check-list per il successivo obbligatorio caricamento delle stesse sul sistema ReGIS, nella sezione "avvio progetto e gestione dell'accordo di concessione" relativa a ciascuna linea di finanziamento sul portale Futura-PNRR Istruzione, è possibile, nell'apposita voce nel menu recante "Template check-list", scaricare la propria check-list precompilata con le informazioni anagrafiche già in possesso di questa Unità di missione con riferimento ai dati relativi all'investimento, al progetto finanziato, nonché al rappresentante legale dell'ente locale.

Dal pannello Ricerca progetti è possibile effettuare la ricerca per:

- Selezionare il finanziamento
- Selezionare un ente
- Inserire un CUP

| ß   |                                | A Portale applicativo              |  | Avvio progetto e gestione accordo di concessione | Concorso di progettazione – Caricamento Documentazione PFTE |                           |  |  |  |  |  |
|-----|--------------------------------|------------------------------------|--|--------------------------------------------------|-------------------------------------------------------------|---------------------------|--|--|--|--|--|
|     |                                | Template checklist                 |  |                                                  |                                                             |                           |  |  |  |  |  |
| -41 | Home                           |                                    |  |                                                  |                                                             |                           |  |  |  |  |  |
| ŝ   | Gestione progetto              | RICERCA PROGETTO                   |  |                                                  |                                                             |                           |  |  |  |  |  |
| e   | Addendum                       |                                    |  |                                                  |                                                             |                           |  |  |  |  |  |
| ٥   | Anagrafica e Nomina <u>RUP</u> | Seleziona una linea finanziamento: |  | Seleziona un ente                                |                                                             | Inserisci un <u>COP</u> : |  |  |  |  |  |
|     | Monitoraggio                   |                                    |  |                                                  |                                                             |                           |  |  |  |  |  |
| 8   | Template checklist             | Effettua ricerca                   |  |                                                  |                                                             |                           |  |  |  |  |  |
|     |                                |                                    |  |                                                  |                                                             |                           |  |  |  |  |  |

Quindi cliccare sul tasto "Effettua ricerca" per procedere

| ICERCA PROGETTO                                                                                |                 |                                          |                                                                           |                            |                                                      |                           |                |  |  |
|------------------------------------------------------------------------------------------------|-----------------|------------------------------------------|---------------------------------------------------------------------------|----------------------------|------------------------------------------------------|---------------------------|----------------|--|--|
| Seleziona una linea finanziamento:<br>M4-C1-11 Asili nido, Scuole dell'infanzia e Centri Polif |                 |                                          | Seleziona un ente:                                                        |                            | Inserisci un CUP:                                    | Inserisci un <u>CUP</u> : |                |  |  |
|                                                                                                |                 |                                          | Comune di Raiano X V                                                      |                            | Inserisci cup da ricercare                           |                           |                |  |  |
|                                                                                                |                 |                                          | Effet                                                                     | tua ricerca                |                                                      |                           |                |  |  |
| MISSIONE                                                                                       |                 | COMPONENTE                               |                                                                           | IN                         | VESTIMENTO                                           | MISURA                    |                |  |  |
| 4: Istruzione e 1 – Potenziamento dell'offerta dei servizi o<br>ricerca Università             |                 | l'offerta dei servizi di i<br>Università | istruzione: dagli asili nido alle 1.1: Piano per asili nido e scuole de F |                            | ll'infanzia e servizi di educazione<br>rima infanzia | e cura per la             | M4C1l1.1       |  |  |
| AZIONI                                                                                         | CUP             |                                          | LINEA                                                                     |                            | ENTE                                                 |                           | IMPORTO TOTALE |  |  |
| 5                                                                                              | l21B21001140001 | M4-C:                                    | -11: Asili nido, Scuole dell'infanz                                       | ia e Centri Polifunzionali | Comune di Raiano                                     | 1259.860,00 €             |                |  |  |
|                                                                                                |                 |                                          |                                                                           |                            |                                                      |                           |                |  |  |

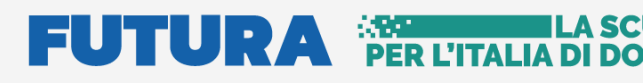

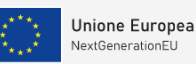

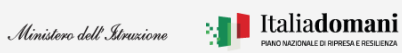

Avvio progetto e gestione accordo di concessione

Dopo aver cliccato sull'icona <sup>b</sup> si accede alla schermata **Template** come riportato di seguito:

| TEMPLATE                               |                     |  |  |  |  |  |  |  |
|----------------------------------------|---------------------|--|--|--|--|--|--|--|
|                                        | <b>10</b> 30 50 100 |  |  |  |  |  |  |  |
| NUMERO RISULTATI: 2                    |                     |  |  |  |  |  |  |  |
| Tipo template                          | Download            |  |  |  |  |  |  |  |
| Ricerca Tipo template                  |                     |  |  |  |  |  |  |  |
| Checklist verifica affidamento         | *                   |  |  |  |  |  |  |  |
| Checklist verifica ammissibilita spesa | *                   |  |  |  |  |  |  |  |
| < 1 ><br>Chiudi                        |                     |  |  |  |  |  |  |  |

Dall'icona 📥 Download è possibile scaricare i template:

- Checklist verifica affidamento
- Checklist verifica ammissibilità spesa

# 3. Portale Applicativo

Dalla sezione Portale applicativo, si può accedere al portale Gestione Progetti per le operazioni del caso come ad esempio: scaricare Documenti, effettuare nuove Identificazioni Ente per ulteriori linee di finanziamento.

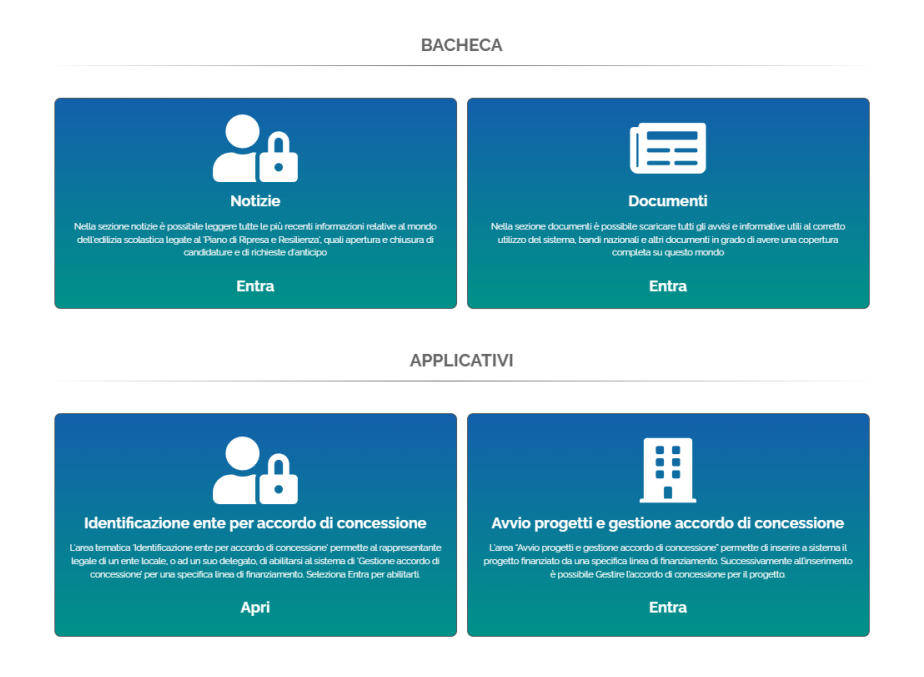